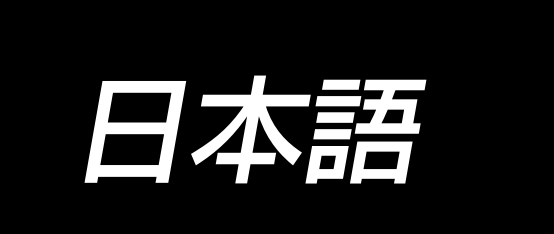

# DDL-7000A-7 Series 取扱説明書

| I. 仕   | 様                                                     | 1                 |
|--------|-------------------------------------------------------|-------------------|
| 1      | . 頭部の仕様                                               | 1                 |
| 2      | 2. 電装ボックスの仕様                                          | 1                 |
| 11 + 1 | トアップ                                                  | ົ່                |
| 11. 27 | 「                                                     | ם<br>כ            |
| ،<br>د | ・ こううの近へつけ                                            | ב<br>כ            |
|        | ヘクルビンク取り内り                                            | 0<br>1            |
|        | ・コペノノ波航カフの取り付け(FU 仕様のみ)                               | <del>-</del><br>5 |
|        | . 97 ノノホノノスの取り付け (こ) になりの)                            | С<br>Э            |
| E<br>F | 、電源シラフラの取り10万元                                        | 0<br>8            |
|        | ・ 定相伴の取り10万元                                          | 0<br>a            |
| ,<br>ح | ・「ハジョビリ                                               | 10                |
| ç      | , 0 C 上 1                                             | 10                |
| 10     |                                                       | 11                |
| 11     | · 加加                                                  | 12                |
| 12     | ・ 加重 ()()) 調正/) 2000000000000000000000000000000000000 | 14                |
| 1.5    | : ゴロスクロフラ                                             | 15                |
| 14     | - ホビン のパイの」                                           | 15                |
| 15     | · 握る日本にの調節                                            | 15                |
| 16     | 5. 押え上げについて                                           | 15                |
| 17     | / 押え高さの調整                                             | 16                |
| 18     | 5. 上糸の通し方                                             | 16                |
| 19     | →                                                     | .17               |
| 20     | ). 糸取りばね                                              | .17               |
| 21     | . 天びん糸取り量の調整                                          | .17               |
| 22     | 2. 針と釜の関係                                             | 18                |
| 23     | 3. 送り歯の高さ                                             | 18                |
| 24     | . 送り歯の傾斜                                              | 19                |
| 25     | 5. 送り位相の調節                                            | 19                |
| 26     | . 固定メスについて                                            | 20                |
| 27     | '. ペダル圧とストローク                                         | 20                |
| 28     | 8. ペダルの調整                                             | 21                |
| 29     | ). はずみ車の刻点について                                        | 21                |
| Ⅲ.操作   | 行法について                                                | 22                |
|        | ミシンの操作方法                                              | 22                |
| 2      | ・ ミック の 深下 22 2 1 2 2 2 2 2 2 2 2 2 2 2 2 2 2 2 2     | 24                |
| -      | 2 縫いパターンの操作方法                                         | 26                |
| 4.     | 機能設定について                                              | 31                |
| E      |                                                       | 33                |
| F      | 5. ユーザパラメーター                                          | 34                |
| 7      | / 主な機能設定の詳細について                                       | .37               |
| ،<br>ج |                                                       | 43                |
| 5      | ). 頭部設定・データ初期化方法(工場出荷状態)                              | 46                |
| 10     | ). ボビンカウンタの使い方                                        | 47                |

| 11. | 機能設定データの初期化 | 48 |
|-----|-------------|----|
| 12. | パスワードロック    | 50 |
| 13. | USB について    | 51 |
| 14. | エラーコード一覧    | 52 |

# I.仕 様

### 1. 頭部の仕様

| No. | 機種名            |                                                                                                    |                                                                                                    |  |  |  |  |  |
|-----|----------------|----------------------------------------------------------------------------------------------------|----------------------------------------------------------------------------------------------------|--|--|--|--|--|
|     |                | 薄物~中厚物                                                                                                    | 厚物                                                                                                    |  |  |  |  |  |
| 1   | 最高縫い速度         | 縫い目長さ 4mm 未満: 5,000sti/min                                                                                      | 縫い目長さ 5mm 未満: 4,000sti/min                                                                                     |  |  |  |  |  |
|     |                | 縫い自長さ 4mm 以上: 4,000sti/min                                                                                      | 縫い自長さ 5mm 以上: 3,500sti/min                                                                                     |  |  |  |  |  |
| 2   | 山何時維い迷皮        | 4,000sti/min                                                                                                    | 3,500sti/min                                                                                                   |  |  |  |  |  |
| 3   | ■ 最大縫い目長さ      | 5mm                                                                                                    | 5mm( * )                                                                                                    |  |  |  |  |  |
| 4   | 針棒ストローク        | 30.7 ± 0.5mm                                                                                                    | 35 ± 0.5mm                                                                                                    |  |  |  |  |  |
| 5   | <br>  天びんストローク | リンク天びん 107mm                                                                                                    | リンク天びん 112mm                                                                                                   |  |  |  |  |  |
|     |                | (106~112 mm)                                                                                                    | (108~115mm)                                                                                                    |  |  |  |  |  |
| 6   | 使用針            | DB×1 (#14) #14~18                                                                                               | DP×5 (#21) #20~23                                                                                              |  |  |  |  |  |
|     |                | $134(Nm90)Nm90 \sim Nm110$                                                                                      | 134(Nm130)Nm125~Nm160                                                                                          |  |  |  |  |  |
| 7   | 対応糸番手          | # 60 $\sim$ # 8(200 $\sim$ 600dtex)                                                                             | # 30 $\sim$ # 8(600 $\sim$ 1200dtex)                                                                           |  |  |  |  |  |
| 8   | 押え上昇量          | 手動: 5.5mm 、                                                                                                    | ひざ上げ:13mm                                                                                                    |  |  |  |  |  |
| 9   | 給油             | 油溜り補給 ( 容量 450ml)                                                                                               |                                                                                                    |  |  |  |  |  |
| 10  | 潤滑方式           |                                                                                                    |                                                                                                    |  |  |  |  |  |
|     |                | JUKI CORPORATION                                                                                                | I OIL7(ISO VG7 相当)                                                                                             |  |  |  |  |  |
| 11  | 潤滑油            | または                                                                                                    |                                                                                                    |  |  |  |  |  |
|     |                | NEW DEFRIX OIL N                                                                                                | Jo.1 (ISO VG7 相当 )                                                                                             |  |  |  |  |  |
| 12  | 駆動方式           | 上軸ダイレク                                                                                                    | トドライブ方式                                                                                                    |  |  |  |  |  |
| 13  | 電装             |                                                                                                    | 一体型                                                                                                    |  |  |  |  |  |
| 14  | 電源スイッチ         | 三相仕様                                                                                                    | /EU 仕様                                                                                                    |  |  |  |  |  |
| 15  | 使用モーター         | AC サーボモ-                                                                                                    | ーター 550W                                                                                                    |  |  |  |  |  |
|     |                | フトコロ広さ: 260mm、                                                                                                  | フトコロ高さ:130mm                                                                                                   |  |  |  |  |  |
| 16  | 外形寸法           | アームサイズ:432mm×105mm、ベッドサイズ:476mm×178mm                                                                           |                                                                                                    |  |  |  |  |  |
|     |                | 全長 6                                                                                                    | 03mm                                                                                                    |  |  |  |  |  |
| 17  | 使用温度 / 湿度範囲    | 温度 : 5℃~ 35℃ /                                                                                                  | 湿度:35%~85%                                                                                                    |  |  |  |  |  |
| 18  | 頭部質量           | 頭部完成                                                                                                    | 品 34kg                                                                                                    |  |  |  |  |  |
| 19  | LED ライト        |                                                                                                    |                                                                                                    |  |  |  |  |  |
|     | (標準装備)         |                                                                                                    |                                                                                                    |  |  |  |  |  |
| 20  | 騒音             | ISU 10821-C6.2 およひ<br>  ISO 11204 GR2 に準拠した<br>  測定方法による「騒音レベル」<br>  縫い速度= 4,000 sti/min :<br>  騒音レベル 81.0dB(A) | ISU 10821-06.2 およひ<br>  ISO 11204 GR2 に準拠した<br> 測定方法による「騒音レベル」<br>  縫い速度= 4,000 sti/min :<br>  騒音レベル 83.0dB(A) |  |  |  |  |  |

(注意)縫い速度は縫製条件によって異なります。

※ オプションの送りダイヤル (22971402)、針板 (23645807) に組替えることで最大 7mm の縫い目長さになります。

### 2. 電装ボックスの仕様

| 電源電圧   | 単相 220 ~ 240V   | 三相 200 ~ 240V<br>単相 100 ~ 120V | 単相 220 ~ 240V CE |  |  |
|--------|-----------------|--------------------------------|------------------|--|--|
| 周波数    | 50Hz/60Hz       | 50Hz/60Hz                      | 50Hz/60Hz        |  |  |
| 使用温度範囲 | 温度0~35℃ 湿度90%以下 | 温度0~35℃ 湿度90%以下                | 温度0~35℃ 湿度90%以下  |  |  |
| 電力     | 210VA           | 210VA                          | 210VA            |  |  |

# II. セットアップ

1. ミシンの据え付け

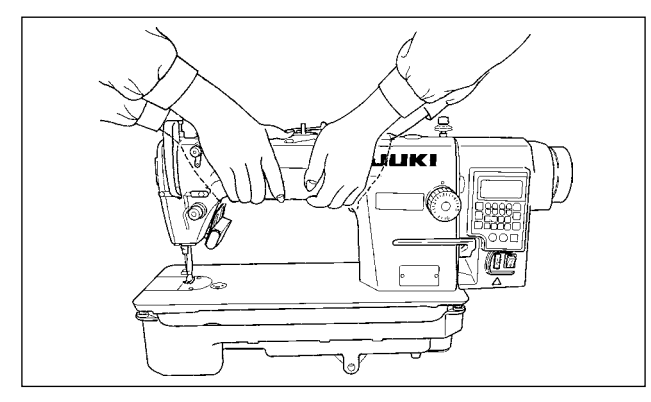

- 1) ミシンは図のように二人で持って運んでくだ さい。
- (注意) プーリーを持たないでください。

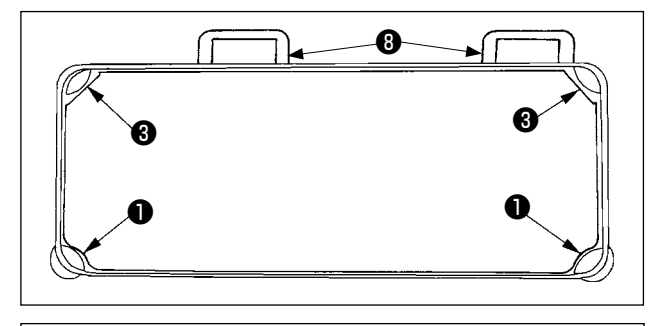

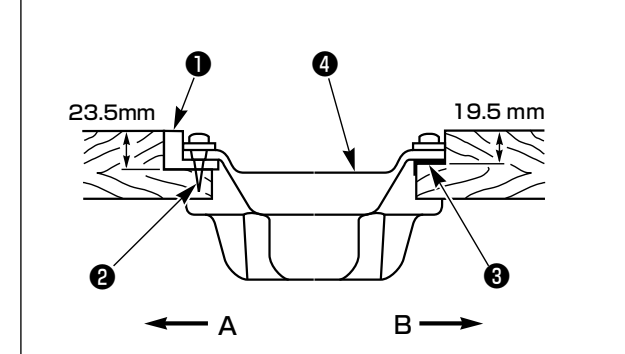

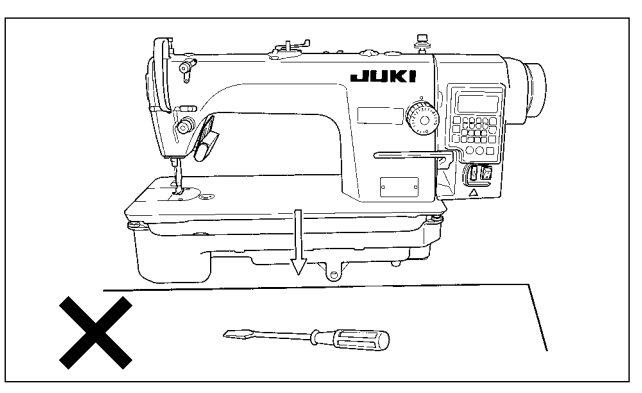

- ミシンを置く場所にドライバー等の突起物を置かないでください。
- テーブル溝の四隅でオイルパンを支えるよう にしてください。ゴムヒンジ座③をテーブル に取り付け、釘でテーブルに固定します。
- 4) 手前側 A の 2 つは頭部支えゴム座●を釘 2 でテーブルの張り出した部分に打ちつけ、ヒ ンジ側 B の 2 つは頭部クッション座 3 をゴ ム系接着剤で固定し、オイルパン 4 をのせて ください。

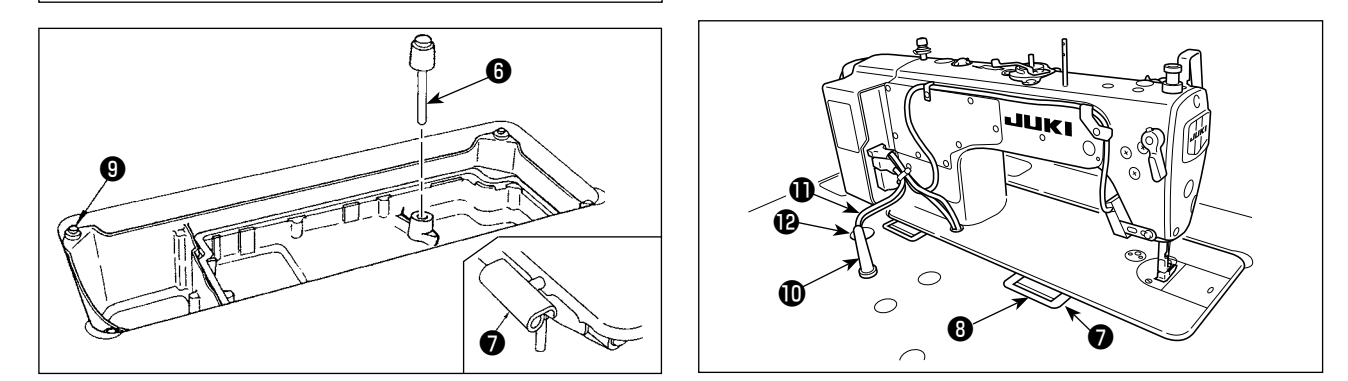

- 5) ひざ上げ押し棒 ⑥を入れてください。 ヒンジ ⑦をベッドの穴に入れ、テーブルのゴムヒンジ ⑧にかみ 合わせて、頭部を四隅の頭部クッション ⑨の上におろしてください。
- 6) 頭部支え棒のをテーブルに最後までしっかり取り付けてください。

※ 頭部支え棒は本製品付属のものを必ず設置してください。

7) 電装ボックスのケーブル①は、ケーブル引き出し穴②からミシンテーブルの裏面に引き出してください。

# 2. ペダルセンサ取り付け

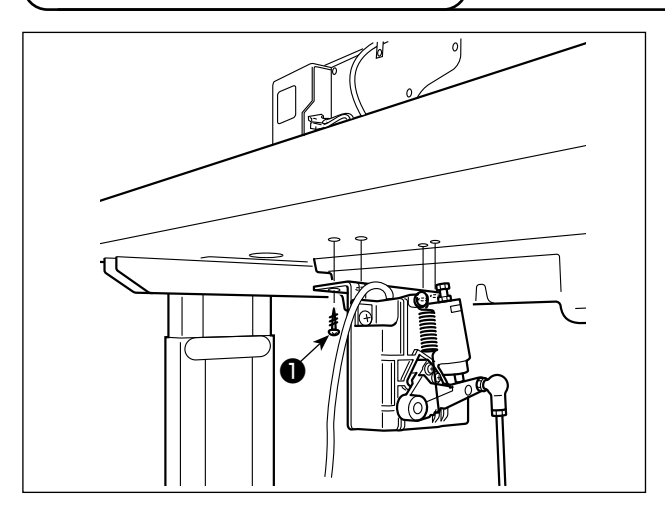

- 1)付属の取り付けねじ●にて、テーブルにペダ ルセンサを取り付けます。
   なお、ペダルセンサ取り付け位置は連結棒が テーブルに対して垂直になる位置に取り付け てください。
- 2) ペダルセンサをテーブルに取り付け後ミシン 頭部をテーブルにセットしてください。

 3. コネクタ接続
 ・ 不意の起動による人身の損傷を防ぐために電源を切り、電源プラグを抜いて、5 分以上経 過してから行ってください。
 ・ 誤動作や仕様違いにより装置を破損する恐れがありますので、必ず指定の位置に対応する 全てのコネクタを挿入してください。(指定以外のコネクタに間違えて挿入すると、装置を 破損だけでなく不意に動作し危険です。)
 ・ 誤動作による人身の損傷を防ぐため、必ずロック付きコネクタはロックを行ってください。
 ・ コードの接続が完了するまで、電源プラグを接続しないでください。
 ・ コードを固定するときは、コードを無理に曲げたり、ステップルで押えすぎないでください。
 ・ 各装置の取り扱いの詳細については、装置側付属の取扱説明書をよくお読みになった上で 取り付けてください。

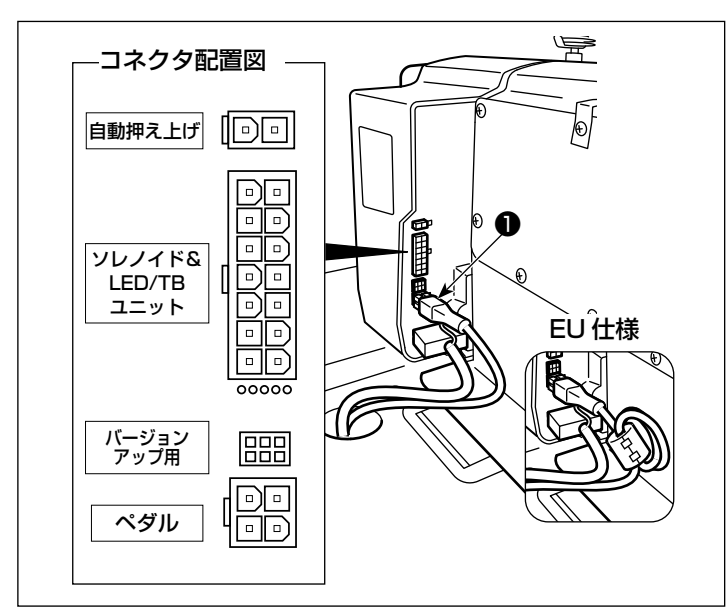

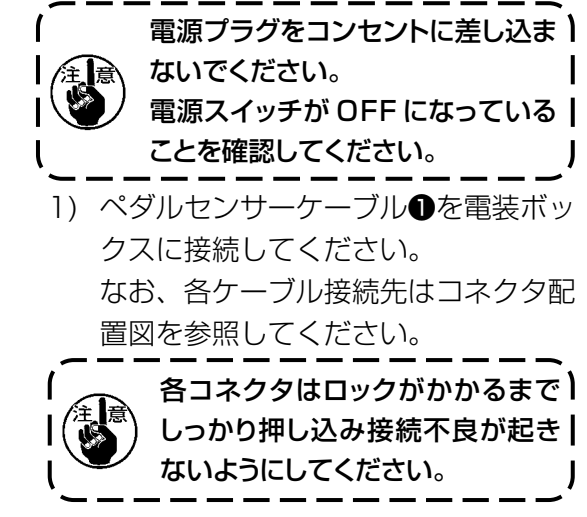

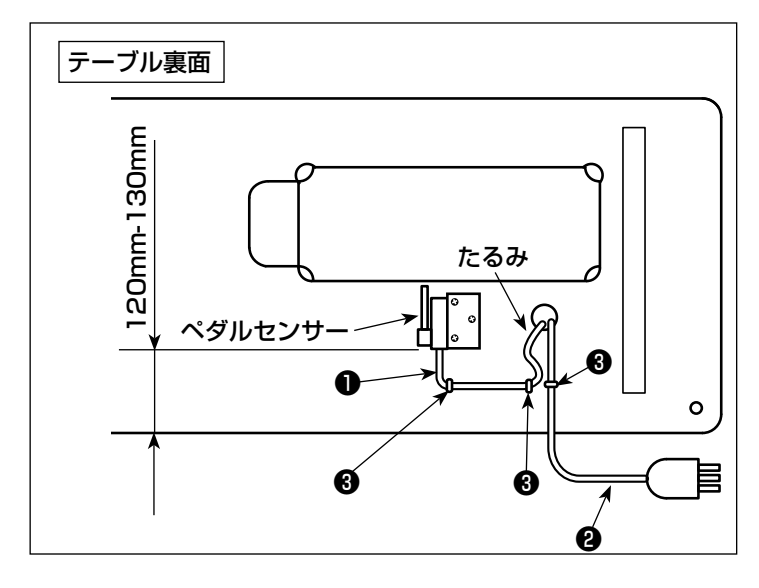

 ペダルセンサーケーブル●とAC入力 ケーブル●をステップル●で固定して ください。

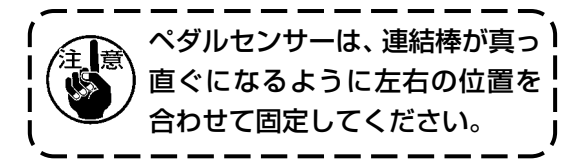

# 4. リアクタボックスの取り付け(EU 仕様のみ)

\* EU タイプの機種は、ミシンに付属のリアクタボックスを取り付けます。

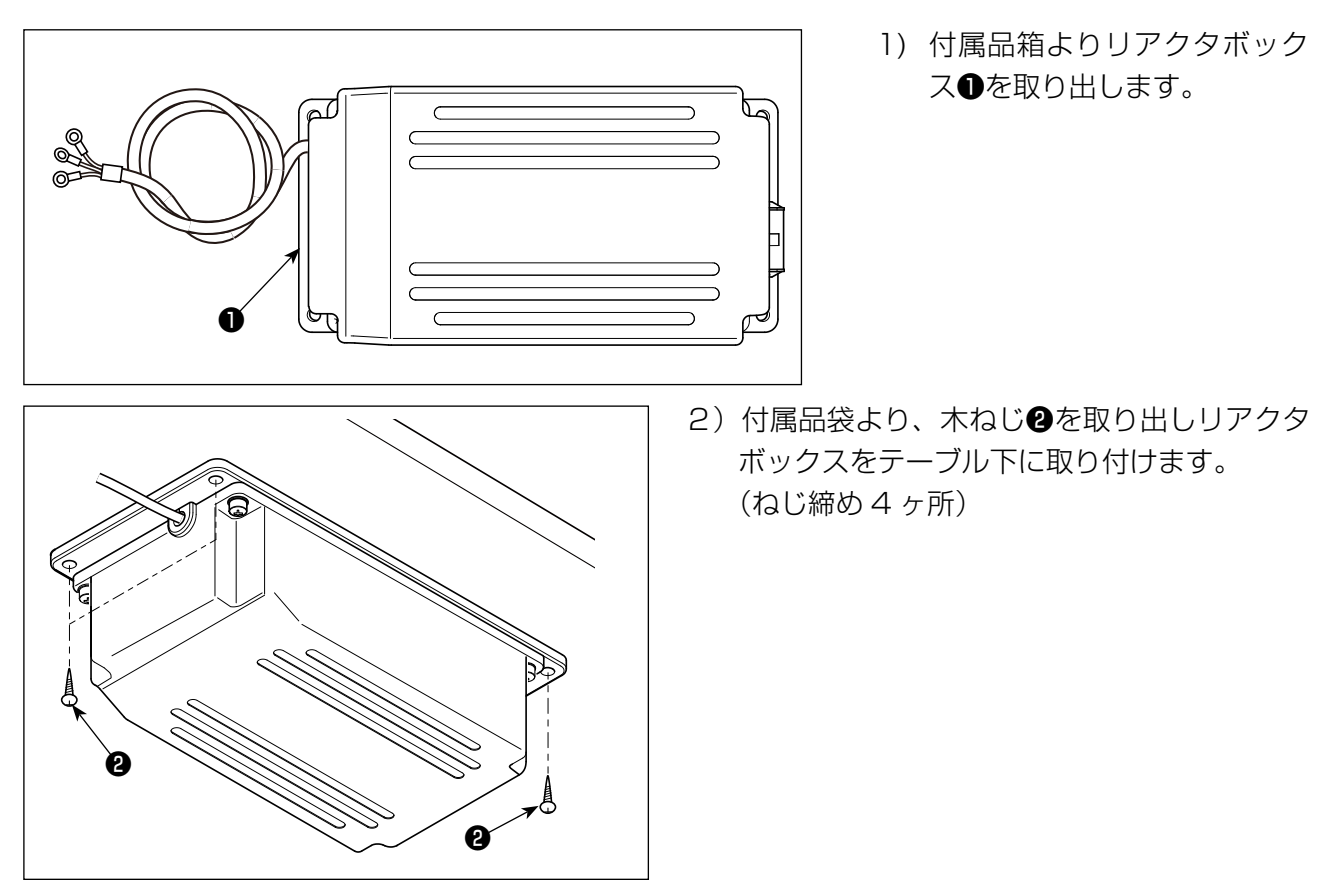

3) 図を参照して、リアクタボックス●を取り付けてください。

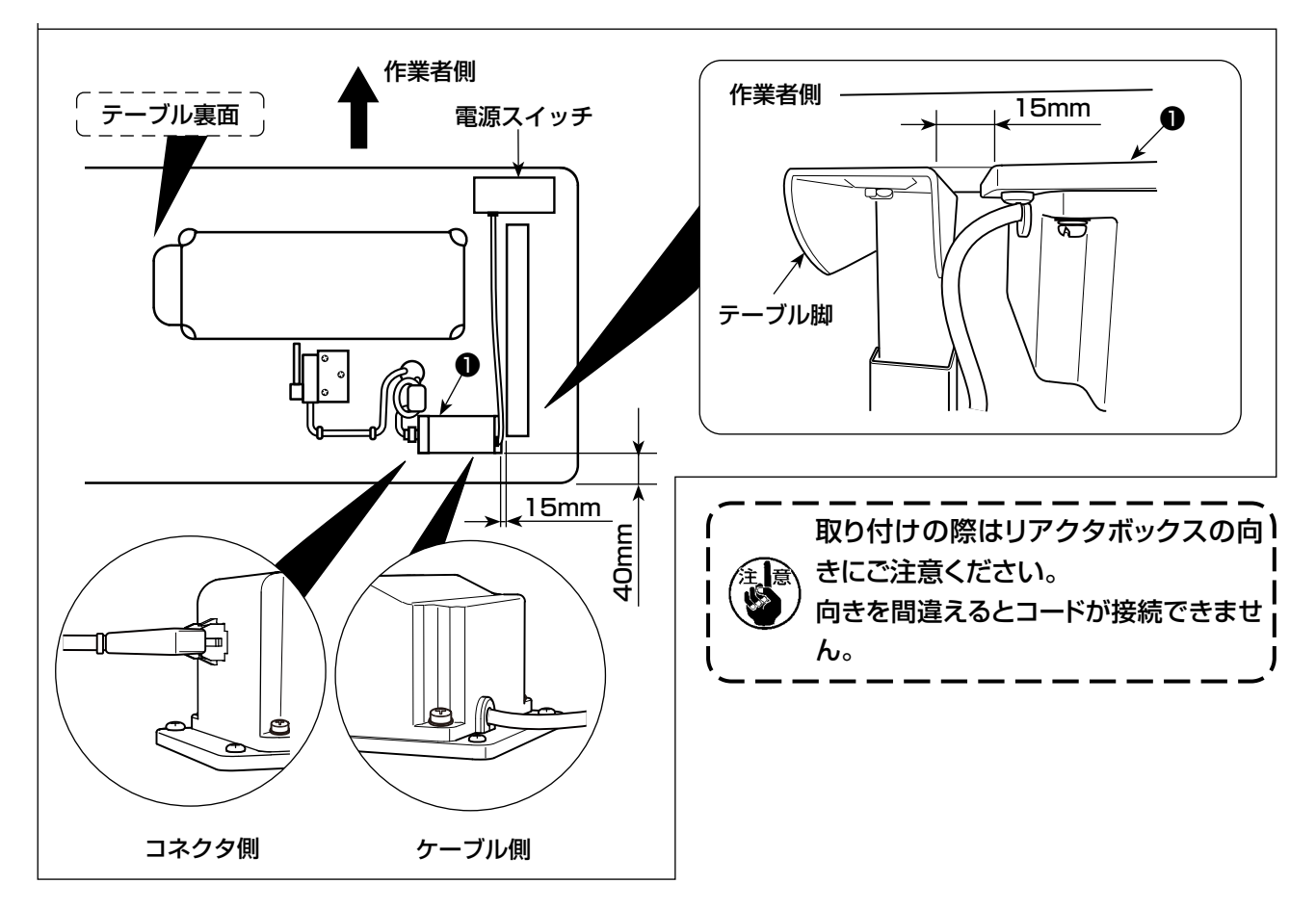

## 5. 電源プラグの取り付け方法

堃生

1. アース線 (緑/黄) は必ず指定箇所 (接地側) に取り付けてください。 2. 各端子同士が接触しないよう注意してください。

3. 電源スイッチカバーを閉じる際は、コードを噛まないよう注意してください。

三相 200-240V 仕様の電装ボックスを単相 100-120V でご使用される場合は、お近くのサービスステーションにご相談ください。

### (1) 三相 200-240V 仕様

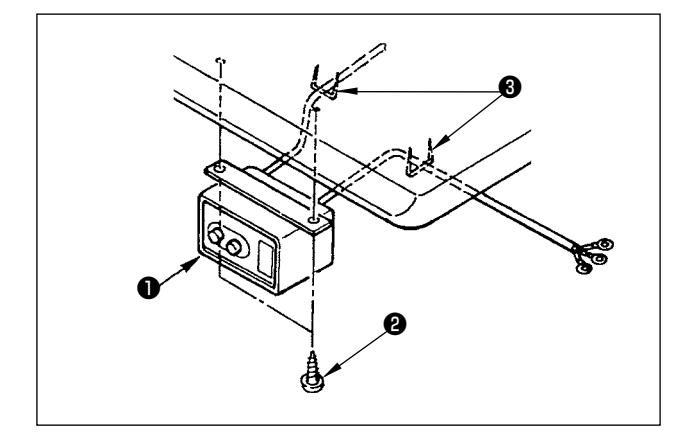

 1) 電源スイッチの取り付け 電源スイッチ●はテーブル下に木ねじ②で固 定してください。使用形態に合わせて、付属 のステップル③でケーブルを固定してくださ い。

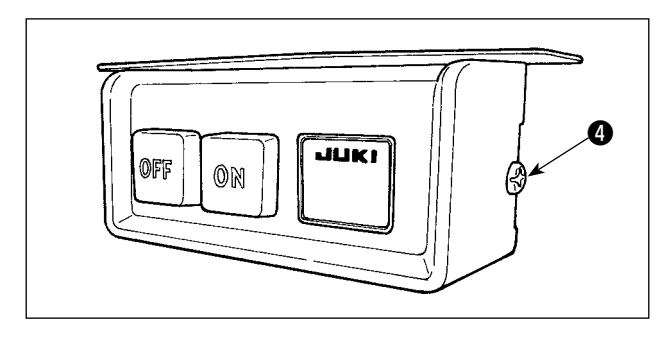

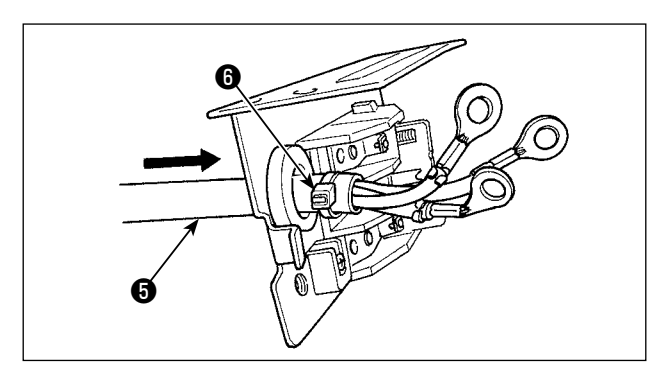

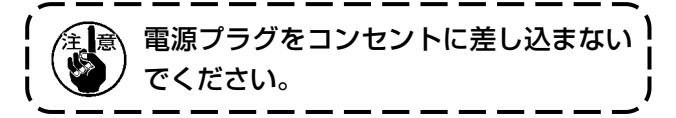

- 2) 電源スイッチカバーの側面のねじ④を取り外し、電源スイッチカバーを開きます。
- 3) 電源スイッチの背面から、AC入力コード
   を通します。コードをケーブルバンド
   で束 ねて固定します。

4) 指定の位置でねじを締め付け、AC 入力コードの端子をしっかりと固定します。

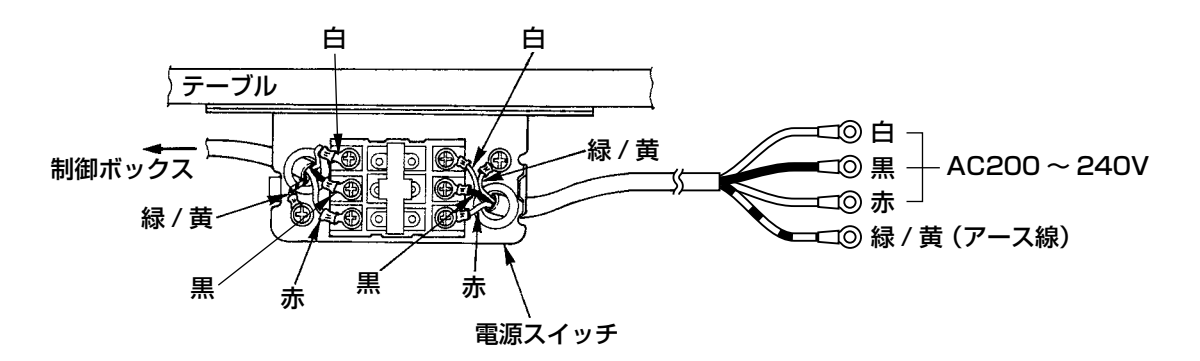

1. 必ず安全基準に順じる電源プラグを準備してください。 2. アース線(緑 / 黄)は必ず接地側へ接続してください。 3. 接続する線の色は、両側とも上から白 - 黒 - 赤となります。確認後、ねじ止めしてください。

5) 電源スイッチカバーを閉じます。電源スイッチカバーの側面のねじ④を締めます。

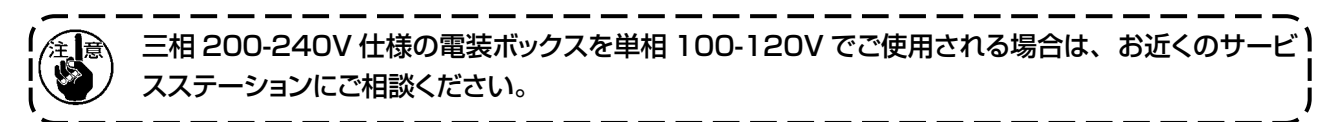

### (2) 単相 220-240V 仕様

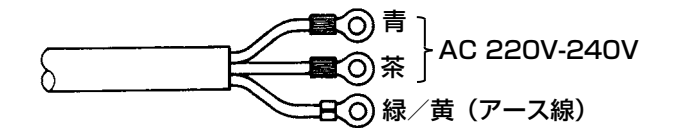

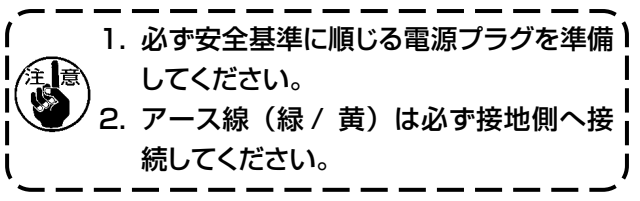

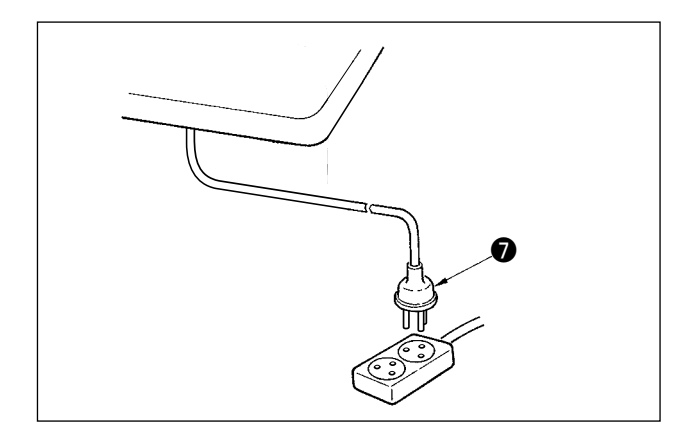

ケーブル接続後、電源スイッチが OFF になっている ことを確認の上、電源スイッチからの電源プラグのを 電源コンセントに差し込みます。

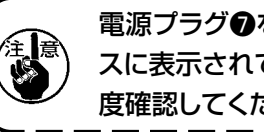

電源プラグ●を接続する前に、電装ボック) スに表示されている電源電圧仕様をもうー 度確認してください。

※ 電源プラグの形状は仕向け地により異なり ます。

# 6. 連結棒の取り付け方法

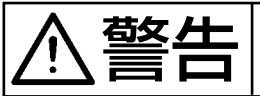

不意の起動による人身の損傷を防ぐために電源を切り、5分以上経過してから行ってください。

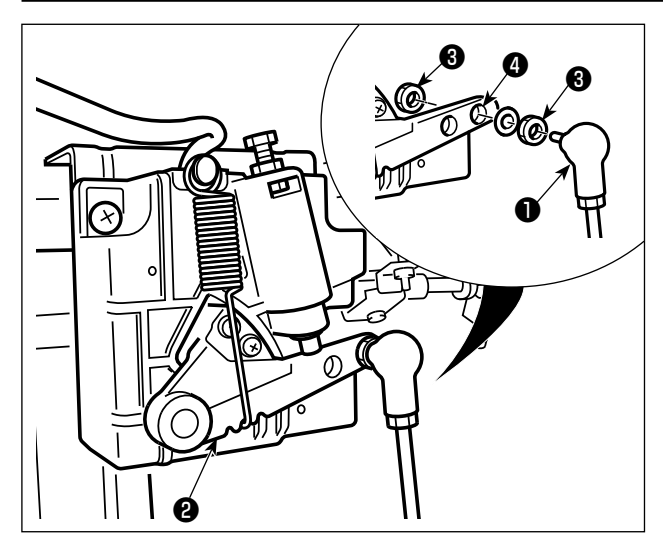

連結棒●は、ペダルレバー2の取り付け穴④にナット ③で止めます。

# 7. 下糸の巻き方

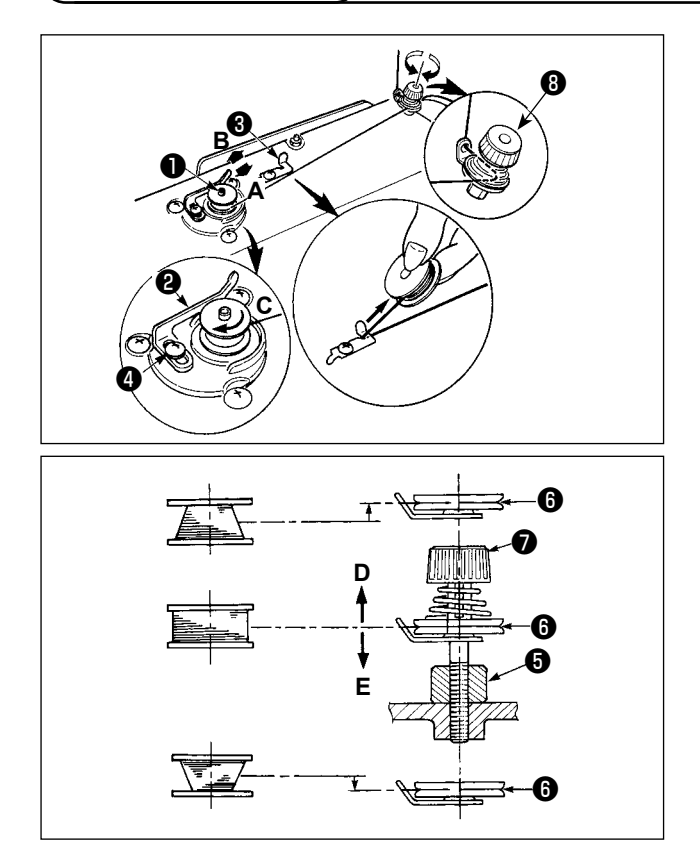

- 1) ボビンを糸巻き軸●に奥まで押し込みます。
- 2) 糸立て装置の右側の糸巻きから引き出された 糸を図のように通し、ボビンに糸端を右回り に数回巻き付けます。 (アルミボビンの場合、糸端を右回りに巻き 付けた後、糸巻糸調子からの糸を左回りに数

101に後、木香木調子からの米を左回りに数 回巻き付けると巻き易くなります。) 3)糸巻きレバー②をA方向に押し、ミシンを稼

- 動します。ボビンは C 方向に回転し、糸が巻 きつけられます。巻き終ると糸巻軸❶は自動停 止します。
- ボビンを取り外し、糸切保持板
   で糸を切ります。
- 5) 下糸の巻き量を調整するときは、止めねじ④ をゆるめ、糸巻きレバー②をAまたはB方 向に移動して止めねじ④を締め付けてくださ い。

A 方向 : 少なくなる B 方向 : 多くなる

- 6) 下糸がボビンに均一に巻けない場合は、はずみ車を外し、ナット⑤をゆるめ糸巻き糸調子⑧高さを 調整します。
  - ・ボビンの中心と糸調子皿6の中心が同じ高さになっているのが標準です。
  - ・ボビン下側が多く巻ける時は D 方向に、上が多く巻けるときは、E 方向に糸調子皿 G の位置を調 整してください。

調整後、ナット⑤を締め付けてください。

7) 下糸巻きの張力の調整は、糸調子ナット●を回して調整します。

下糸を巻くときは、ボビンと糸調子皿☺の間の糸が張っている状態で巻き始めてください。
 2. 縫製を行なわない状態で下糸を巻く場合は、天びんの糸道より上糸を外し、釜からボビンを外して
 ください。

3. 糸立装置から引き出された糸が風の影響(向き)によりたるみ、プーリーに絡まる恐れがあります。
 風向きなどに注意してください。

8. ひざ上げ高さの調整 警告 ミシンの不意の起動による人身の損傷を防ぐため、電源を切ってから行なってください。 0 A

- 1) ひざ上げによる押えの高さは標準10 mm です。
- 2) ひざ上げ調節ねじ●によって押え高さは最大 13 mm まで調整することができます。
- 3) 押えを 10 mm 以上あげるようにする場合は、針棒②の先端が一番下がった状態で押え③と当た らないように注意して調整してください。

9. 糸立装置の取り付け

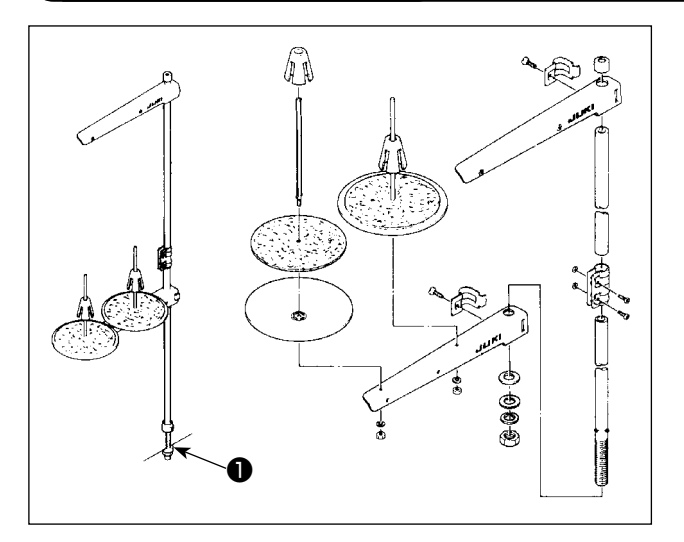

- 1) 糸立装置を図のように組み付け、テーブルの 穴に取り付けてください。
- 2) ナット●を締めてください。

### 10. 給油

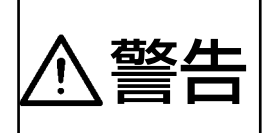

 ミシンの不意の起動による事故を防ぐため、給油が完了するまで、電源プラグを接続しな いでください。

2. 炎症、カブレを防ぐため、目や身体に油が付着した時は直ちに洗浄してください。
 3. 油を飲み込むと下痢・おう吐することがあります。子供の手の届かないところに置いてください。

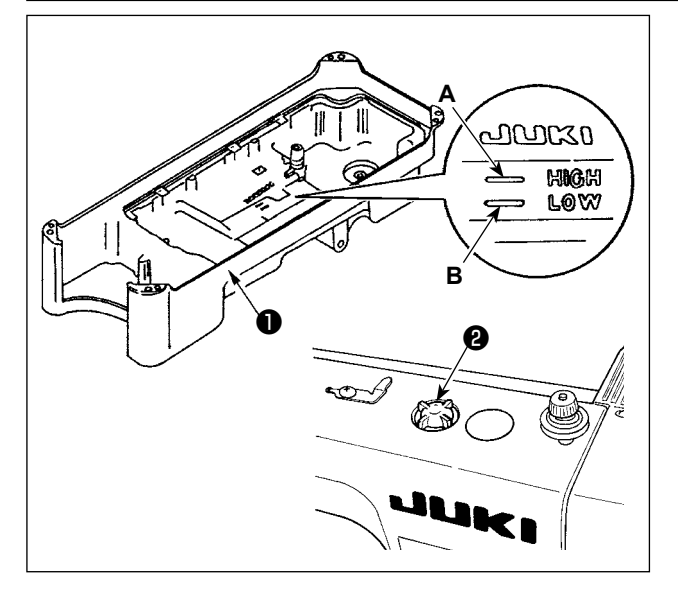

- 1) ミシンを運転される前に、オイルパン●に JUKI MACHINE OIL #7をHIGHマークA のところまで入れてください。
- 2) 油面が LOW マーク B まで下がる前に再注油 してください。
- 3)注油後ミシンを運転しますと、潤滑が正常の 時は、油窓❷に油が振り掛かるのが見えます。
- 4) 油が振り掛かる量は、油量には関係ありません。

1. 新しいミシン、または長時間使用されなかったミシンをご使用になる時は、2,000 sti/min 以下 ) で慣らし運転をしてからご使用ください。
 2. 油は、JUKI ニューデフレックスオイル No.1(品番: MDFRX1600C0) または JUKI | MACHINE Oil #7(品番: MML007600CA) を購入してください。
 3. 必ずきれいな油を差してください。
 4. 油面が LOW マーク以下になると給油が不安定になる場合がありますので、LOW マークまで下 | がる前に給油してください。

# 

- 油跡確認用紙
- ※ 以下 2)の作業を行う時は、すべり板を外し、指が釜に触れないよう十分注意してください。
- 1) 冷えた頭部の場合は3分程度の空運転を行なってください。(適度な断続運転)
- 2) 油量(跡)確認用紙はミシンを運転した状態で挿入してください。
- 3)油溜りの油面の高さは HIGH と LOW の範囲内にあることを確認してください。
- 4) 油量(跡) 確認所要時間は5秒間で行なって下さい。(時計で計ってください。)

### (2) 釜油量(跡) 調整

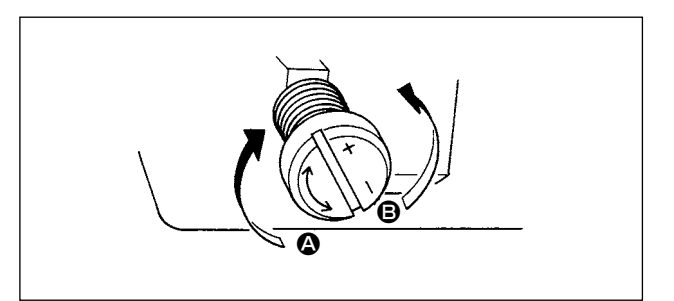

70 mm

- 下軸前メタルについている油量調節ねじを+ の方向(▲方向)に回すと油量(跡)は多く なり、-の方向(●方向)に回すと油量(跡) は少なくなります。
- 2)油量調節ねじで調整した後は、30秒間程度 の空運転を行い油量(跡)確認を行ってくだ さい。

### (3) 釜油量(跡) 適量見本

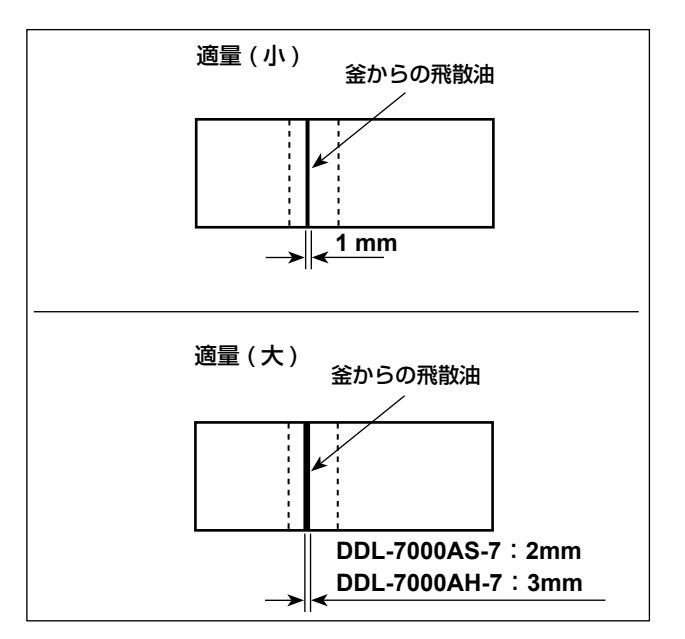

### (4) 面部油量確認

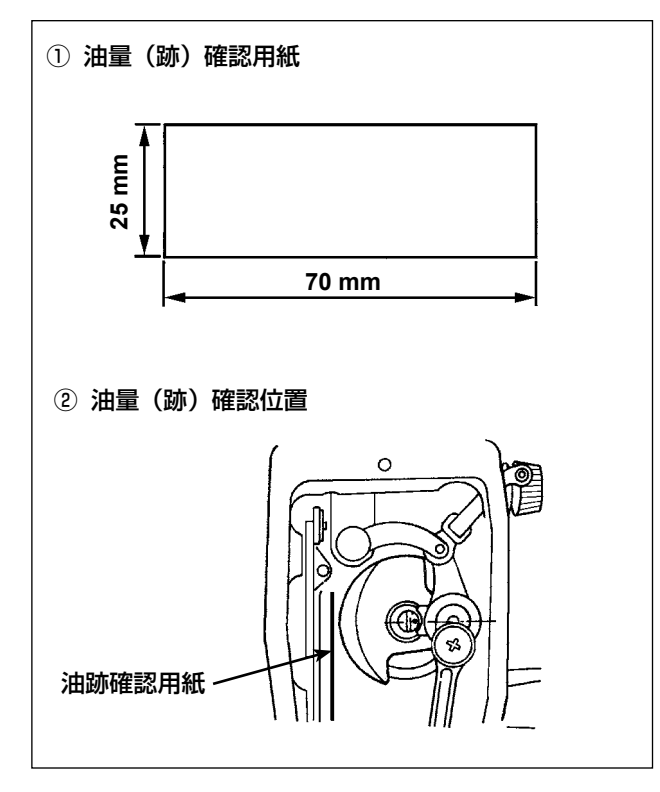

- 図の状態が油量(跡)適量を示します。縫製 工程によっては調整が必要となりますが、あ まり極端に増減しないでください。(少量= 釜焼付(釜発熱)、多量=縫製品を汚す)
- 2) 油量(跡)は、3回(3枚)確認する中で変 化しないよう調整してください。

- ※ 以下 2)の作業を行う時は、面板を外し、指 が天秤に触れないよう十分注意してくださ い。
- 1) 冷えた頭部の場合は3分程度の空運転を行っ てください。(適度な断続運転)
- 2)油量(跡)確認用紙はミシンを運転した状態 で挿入してください。
- 油溜りの油面の高さは HIGH と LOW の範囲 内にあることを確認してください。
- 4) 油量(跡) 確認所要時間は 10 秒間で行って ください。(時計で計ってください。)

### (5) 面部油量調節

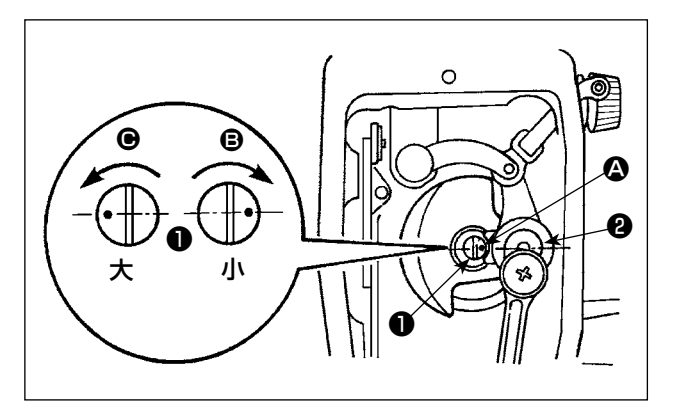

- 1) 天びん及び針棒クランク部❷への給油調節は 油量調節ピン●を回して調節します。
- 2) 調節ピンの刻点 ♀ が図の位置から ⑤ 方向に 回して針棒クランク ❷の近くにきた時、油量 は最小となります。
- 図の位置から 方向に回して針棒クランク と正反対のところにきた時、油量は最大にな ります。

### (6) 面部油量(跡) 適量見本

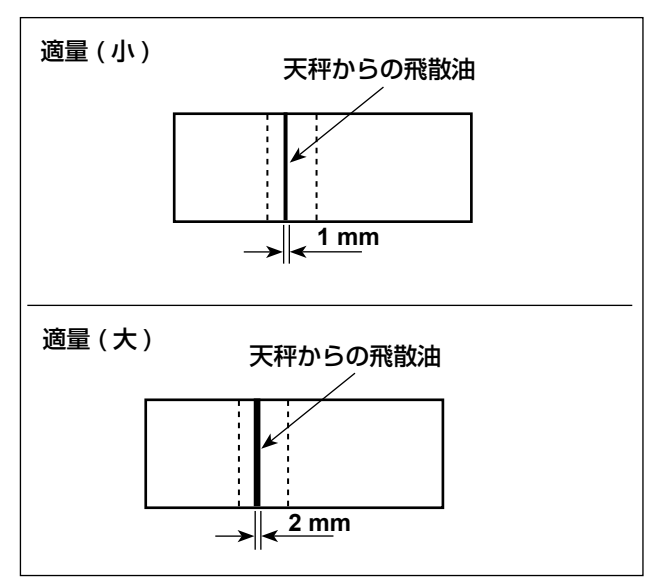

- 図の状態が油量(跡)適量を示します。縫製 工程によっては調整が必要となりますが、あ まり極端に増減しないでください。(少量= 釜焼付(釜発熱)、多量=縫製品を汚す)
- 2) 油量(跡)は、3回(3枚)確認する中で変 化しないよう調整してください。

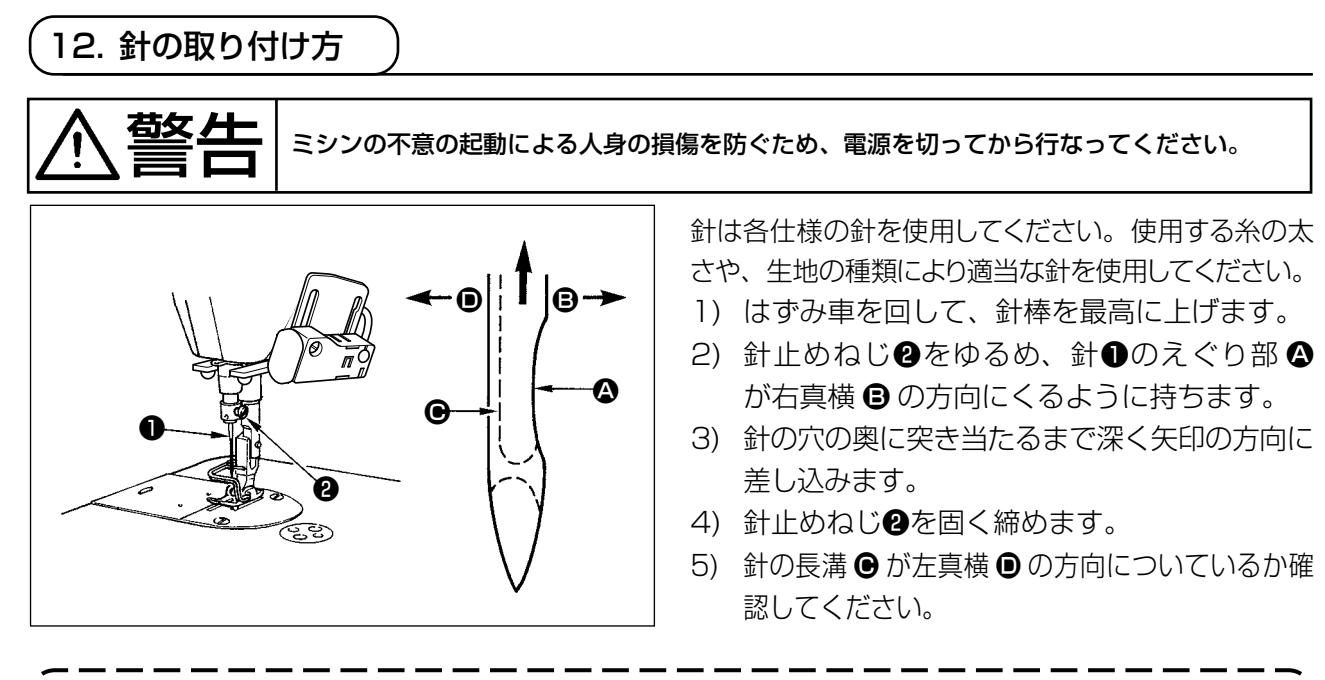

ポリエステルフィラメント糸使用時、針のえぐり部が手前方向に傾いていると糸のループが不安定に なりささくれや糸切れが発生しやすくなります。特にこのような現象の出やすい糸では若干斜め後側 に傾けて取り付けると効果があります。

# 13. ボビンの入れ方

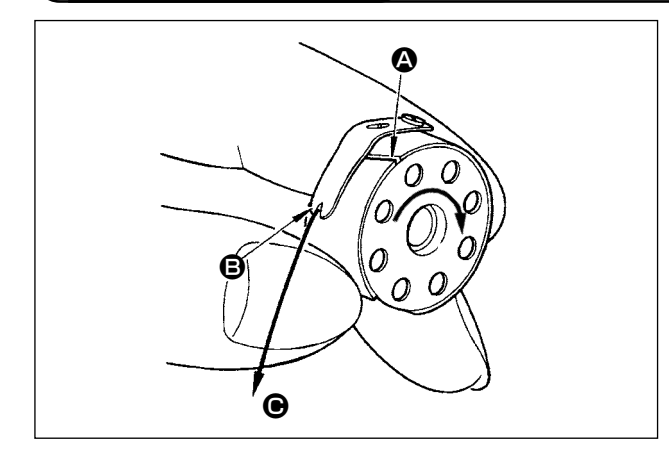

- 1) 糸をボビンケースの糸通し口 ④ に通し、そのまま糸を の方向に引くと、糸調子ばねの下を通って糸口 に引き出せます。
- 2) 下糸を引っ張ると、矢印の方向にボビンが回るか確認してください。

※ 目盛りの数字は mm で示してあります。

 送り調節ダイヤル●を矢印の方向に回して、 希望する数字をアームの刻点 ▲ に合せます。

14. 縫い目長さの調節

15. 押え圧力の調節

0

16. 押え上げについて

 $29 \sim 32 \text{ mm}$ 

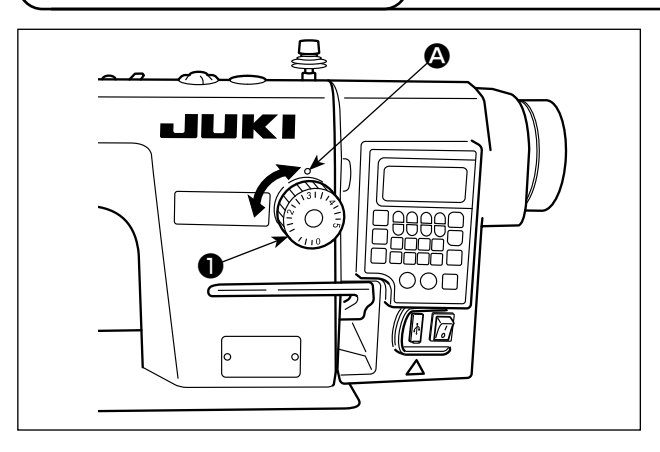

- 1) ナット❷をゆるめ、押え調節ねじ❶を右 ❹ の方向に回すと強くなります。
- 2) 左 
  の方向に回すと弱くなります。
- 3) 調節後、ナット2を締めます。

押え調整ねじの高さの標準値は 29~32mm です。

- 1) レバーを上げると押えが上がります。
- 2) レバーを下げると押えが下がります。

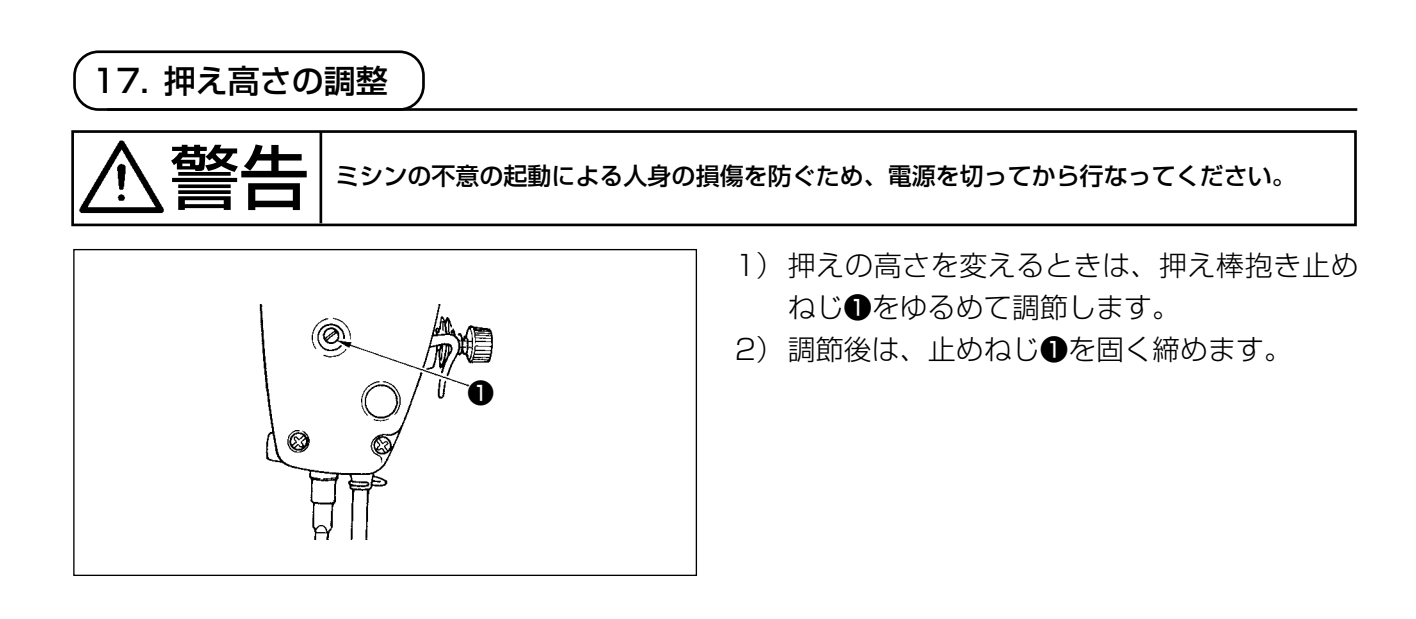

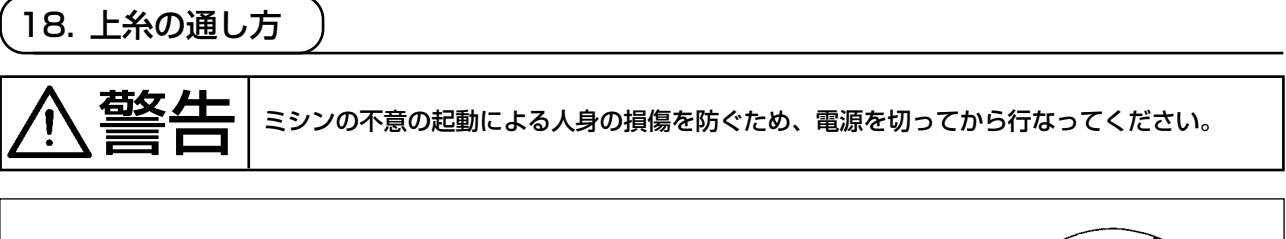

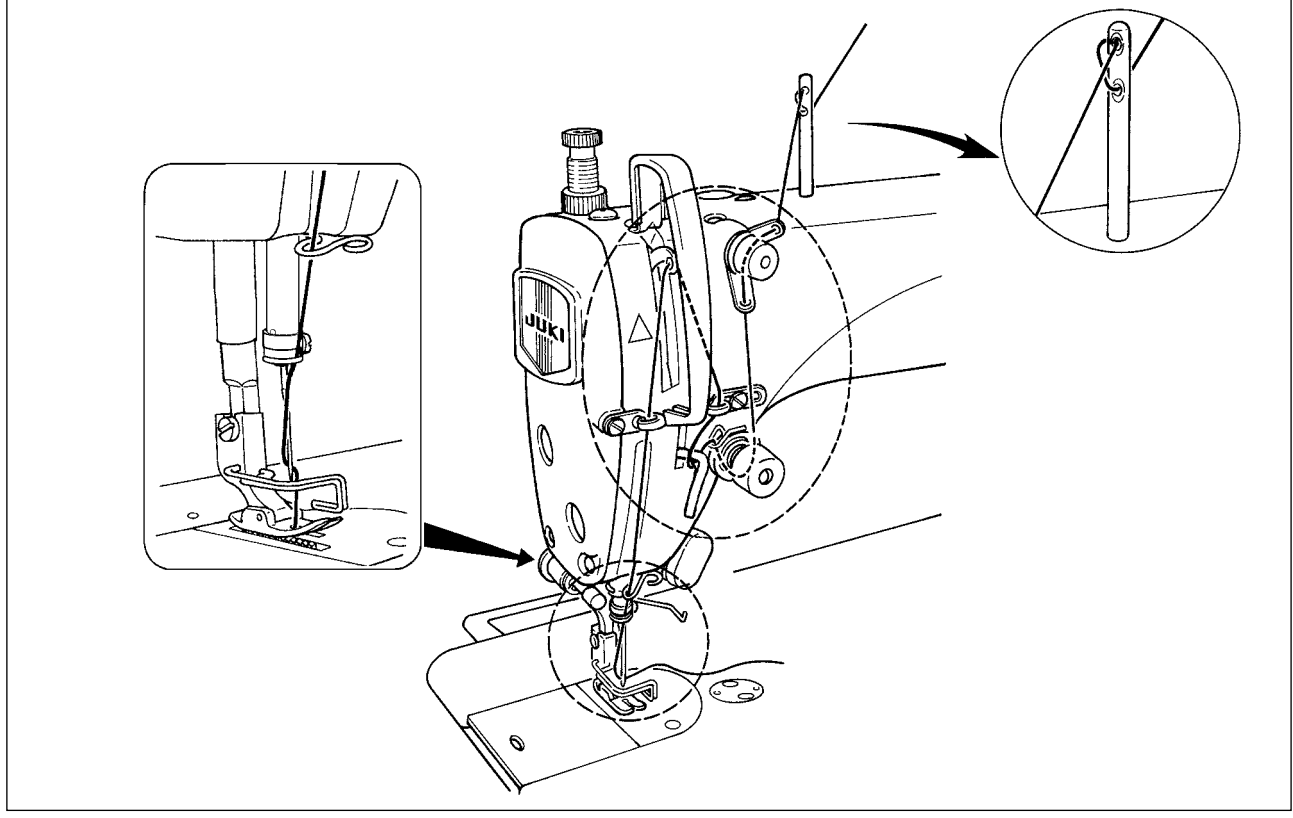

# 19. 糸調子

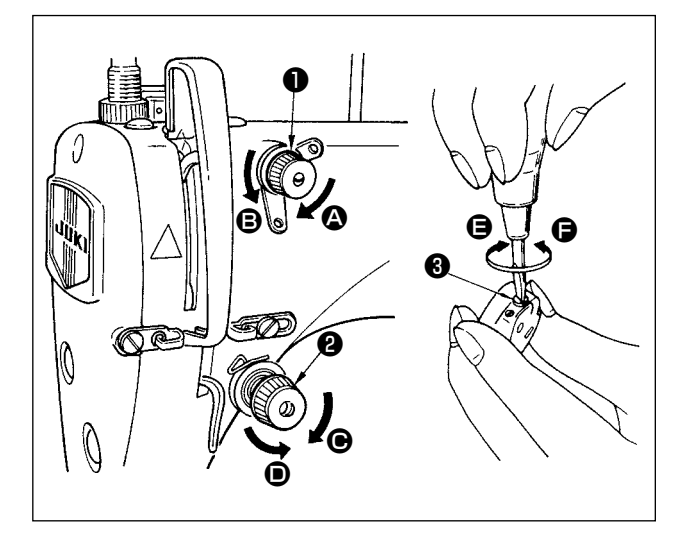

(1) 上糸張力の調節

- 第一糸調子ナット●を右へ ② の方向に回す と、糸切り後、針先に残る糸の長さが短くな ります。
- 2) 左へ 3の方向に回すと、長くなります。
- 3) 第二糸調子ナット❷を右へ の方向に回す と、上糸張力は強くなります。
- 4) 左へ ●の方向に回すと、弱くなります。
- (2) 下糸張力の調節
- 1) 糸調子ねじ ③を右へ ⑤の方向に回せば下糸 張力は強くなります。
- 2) 左へ 6の方向に回せば弱くなります。

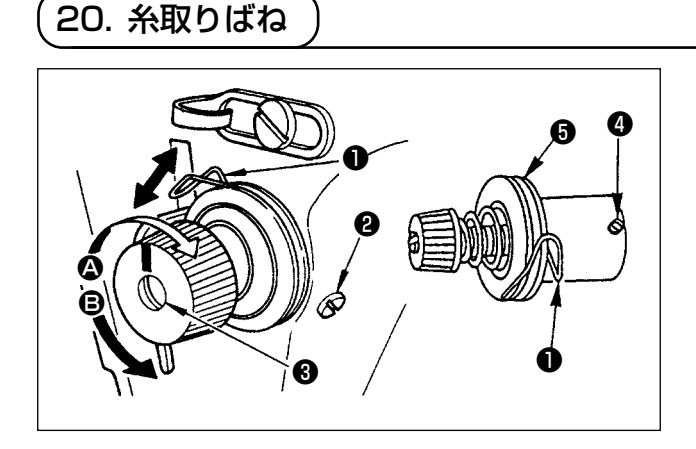

### (1) 糸取りばね●のストローク量を変えるには

- 1) 糸調子台の止めねじ2をゆるめます。
- 2) 糸調子棒 ③を右 △ の方向に回すと大きくなります。
- 3) 左に 3の方向に回すと小さくなります。
- (2) 糸取りばね●の圧力を変えるときは
- 1)止めねじ②をゆるめ、糸調子(組)⑤を取り はずします。
- 2) 糸調子棒止めねじ④をゆるめて調節します。
- 3) 糸調子棒 ③を右に △ の方向に回すと強くなります。
- 4) 左に 
  の方向に回すと弱くなります。

# (21. 天びん糸取り量の調整) (1. 天びん糸取り量の調整) (1. 天びん糸取り量の調整) (1. 天びん糸取り量の調整) (1. 天びん糸取り量を切ってから行なってください。 (1. 厚物を縫うときは、糸案内①を左③方向に動かして糸取り量を多くします。 (2. 薄物を縫うときは、糸案内①を右⑤方向に動かして糸取り量を少なくします。 (2. 薄物を縫うときは、糸案内①を右⑥方向に動かして糸取り量を少なくします。 (3. 糸案内①は、刻線 ⑥ がねじの中心に一致するのが標準的な位置です。

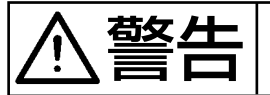

ミシンの不意の起動による人身の損傷を防ぐため、電源を切ってから行なってください。

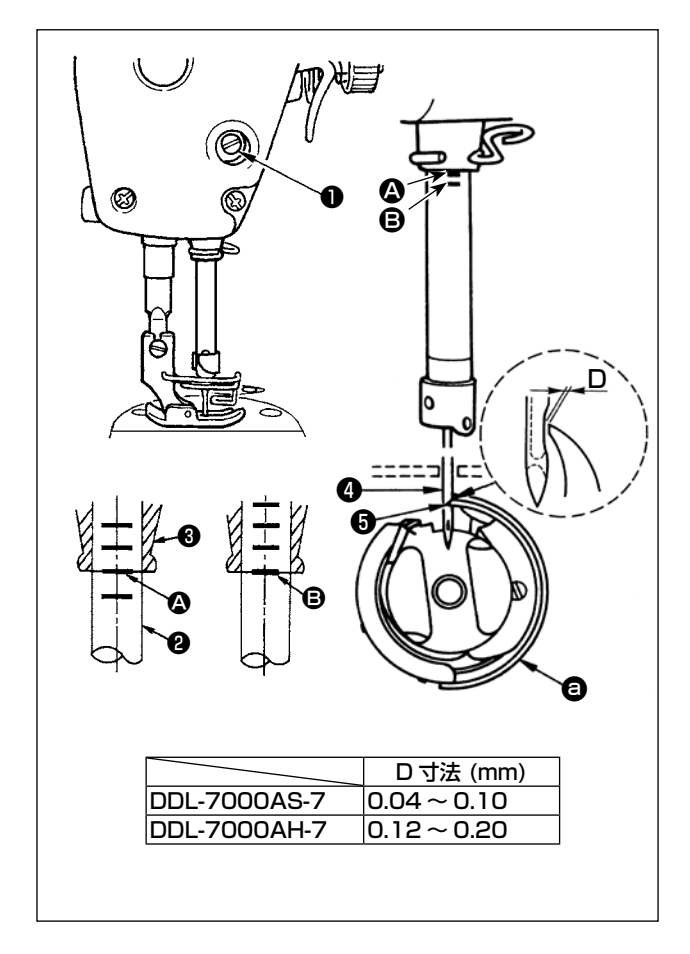

針と釜は次のように合わせます。

1) はずみ車を回して針棒を最下点にし、針棒抱 き止めねじ●をゆるめます。

針棒の高さを決めます。

 2) 針棒②の刻線 ◎ を針棒下メタル③の下端に 合わせ、針棒抱き止めねじ●を締め付けます。

釜 🔁 の取付位置を決めます。

- 3)3本の釜止めねじをゆるめ、はずみ車を回して針棒2が上がる方向で刻線2を針棒下メタル3の下端に合わせます。
- 4) この状態で釜剣先⑤を針④の中心に合わせ、 針と釜のすきまが、0.04 ~ 0.1 mm(目安) になるようにして釜止めねじを固く締めてく ださい。

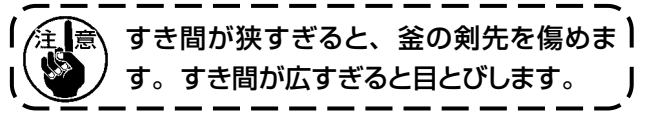

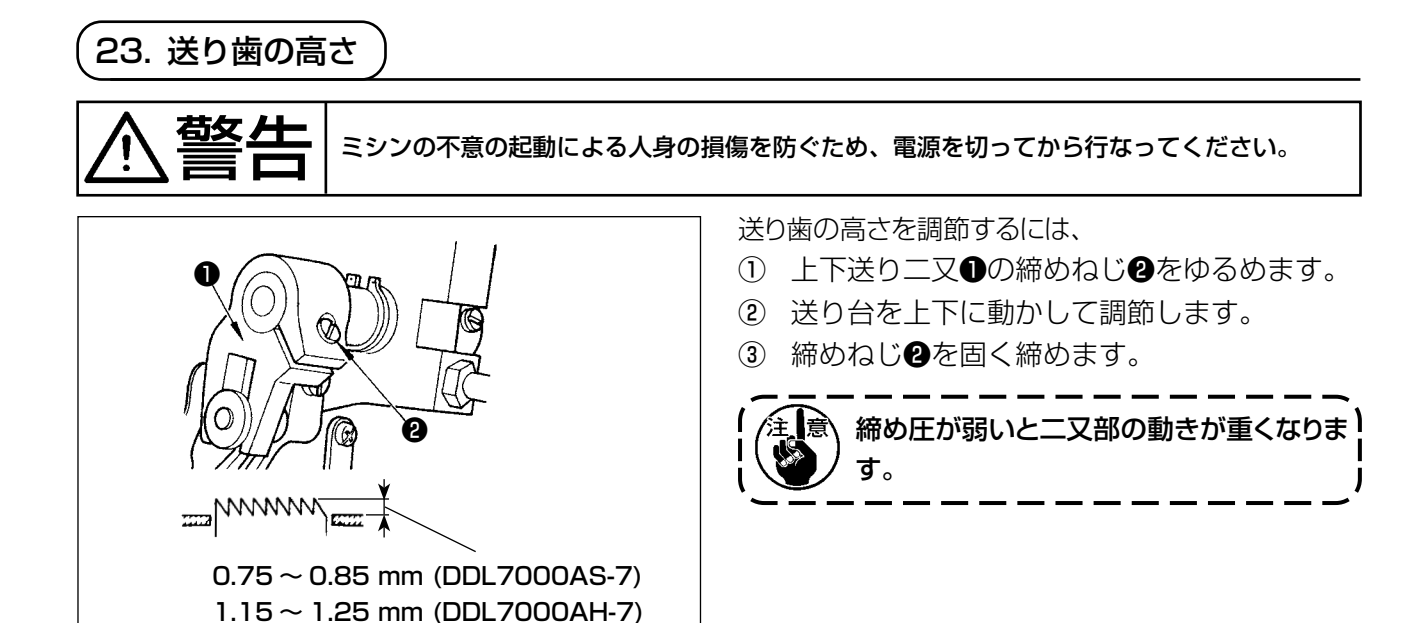

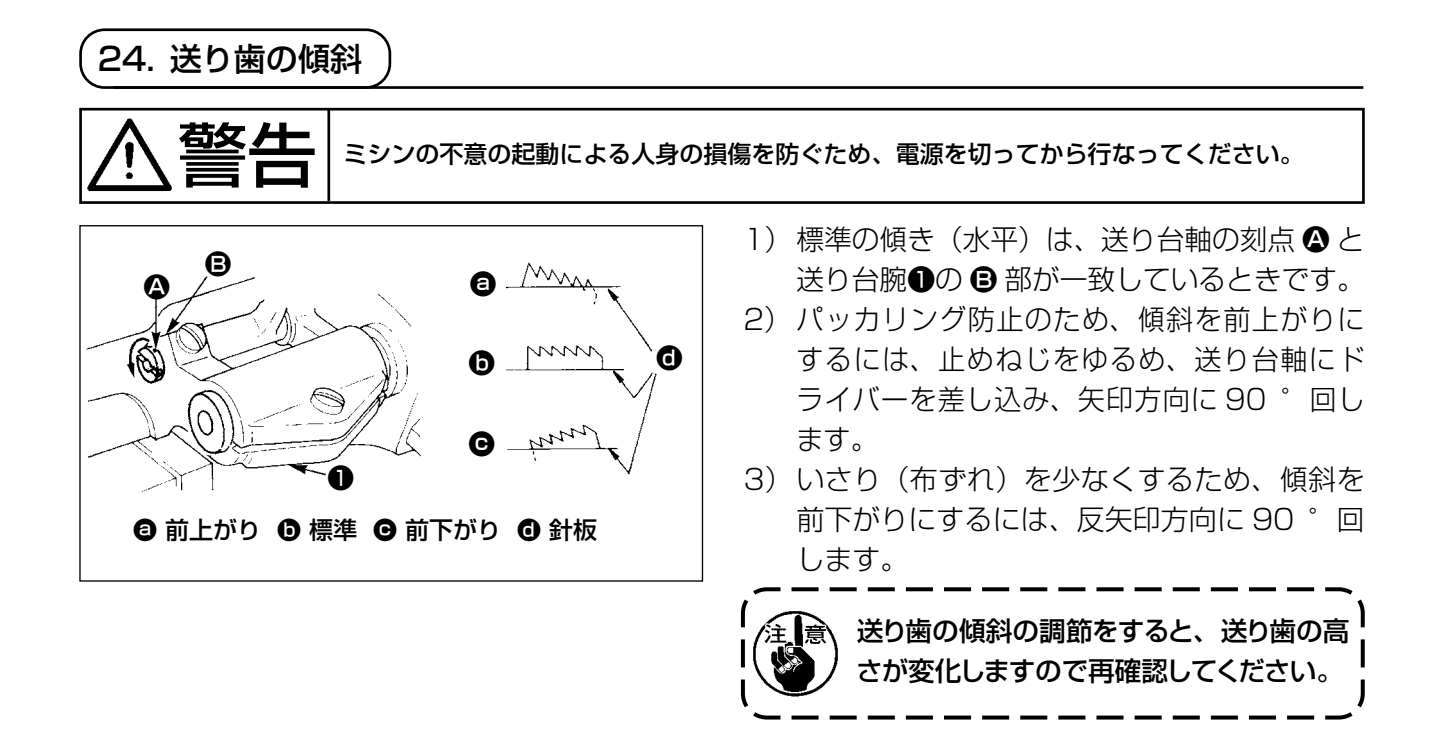

| (25. 送り位相の調節 ) |      |                        |                                                                                                    |  |  |  |  |  |  |
|----------------|------|------------------------|----------------------------------------------------------------------------------------------------|--|--|--|--|--|--|
| ⚠警告            | ミシンの | 下意の起動による人身の            | り損傷を防ぐため、電源を切ってから行なってください。                                                                                                    |  |  |  |  |  |  |
|                |      | 標準<br>送り位相早め<br>送り位相遅れ | <ol> <li>調節は送り偏心力ム①の止めねじ②・③をるめ、送り偏心力ムを矢印または反矢印方に移動させ、止めねじを固く締めます。</li> <li>標準の場合は、送り歯が針板より沈むとき送り歯上面と針穴上端が、針板上面に一致る位置に合わせます。</li> <li>いさり(布ずれ)防止のために送り位相を使うさせます。</li> <li>糸締まりを良くするために送り位相を遅ら</li> </ol> |  |  |  |  |  |  |
|                |      |                        | るには、送り偏心力ムを反矢印方向に移動<br>せます。                                                                                                    |  |  |  |  |  |  |

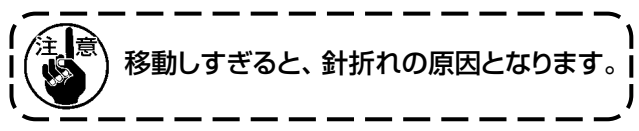

26. 固定メスについて 敬止 ミシンの不意の起動による人身の損傷を防ぐため、電源を切ってから行なってください。 固定メス●を研ぎ直しする際は、取り扱いに注意してください。 A 図 8 Ø  $\bigcirc$ Q 0 A

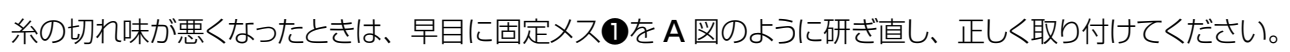

- 1) 中釜押え2の止めねじ3をゆるめて、中釜押えを外します。
- 2) 止めねじ④をゆるめて、固定メス①を外します。

オイルストーン

3) 固定メス●を取り付けるときは、逆の順序で行います。

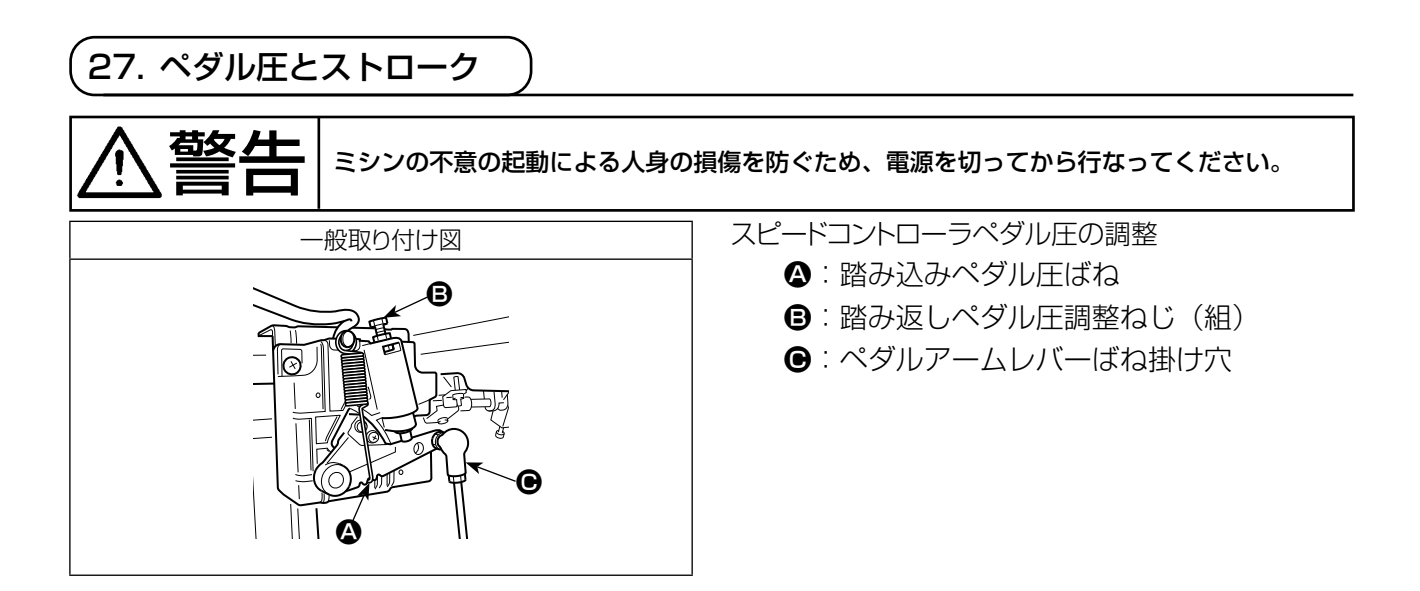

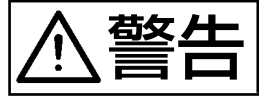

ミシンの不意の起動による人身の損傷を防ぐため、電源を切ってから行なってください。

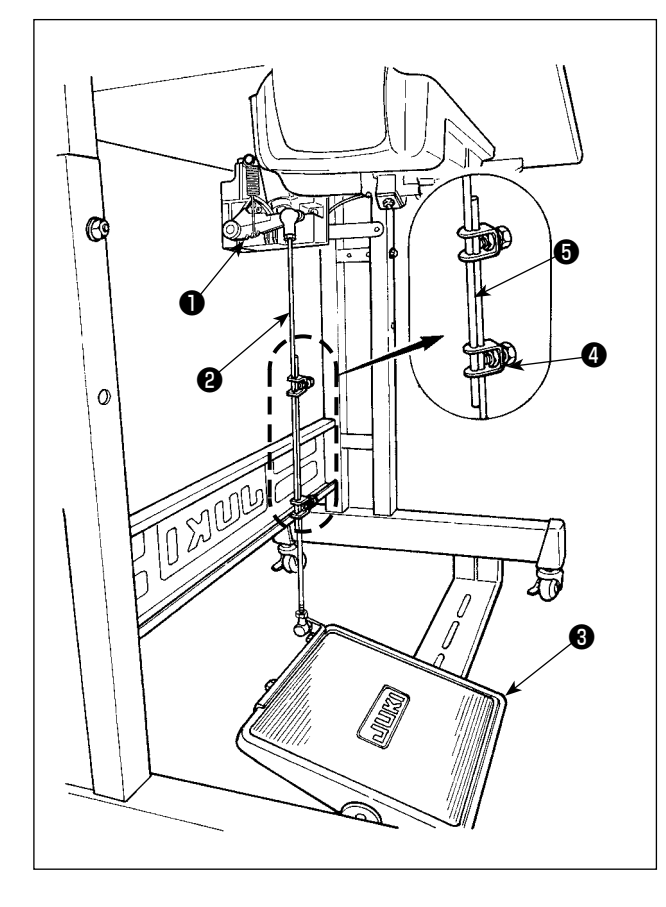

- (1)連結棒の取り付け
- モーター制御レバー●と連結棒②がまっすぐになるよう、踏板調節板③を矢印の方向に動かしてください。
- (2) ペダルの角度
- ペダルの傾きは連結棒の長さを調節すること により、自由に変えられます。
- 2) 調節ねじ④をゆるめ、連結棒⑤を出し入れして行います。

(29. はずみ車の刻点について)

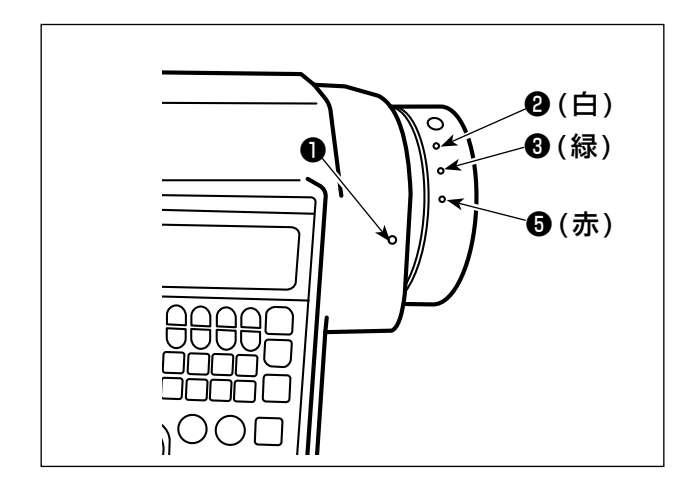

針棒上停止位置は、カバーの刻点●とはずみ車の白 刻点②が一致する位置です。 糸切りカムのタイミングは、カバーの刻点●とはずみ 車の緑刻点③が一致する位置です。

# Ⅲ. 操作方法について

## 1. ミシンの操作方法

### ※ 仕様によりスイッチの形状が異なります。

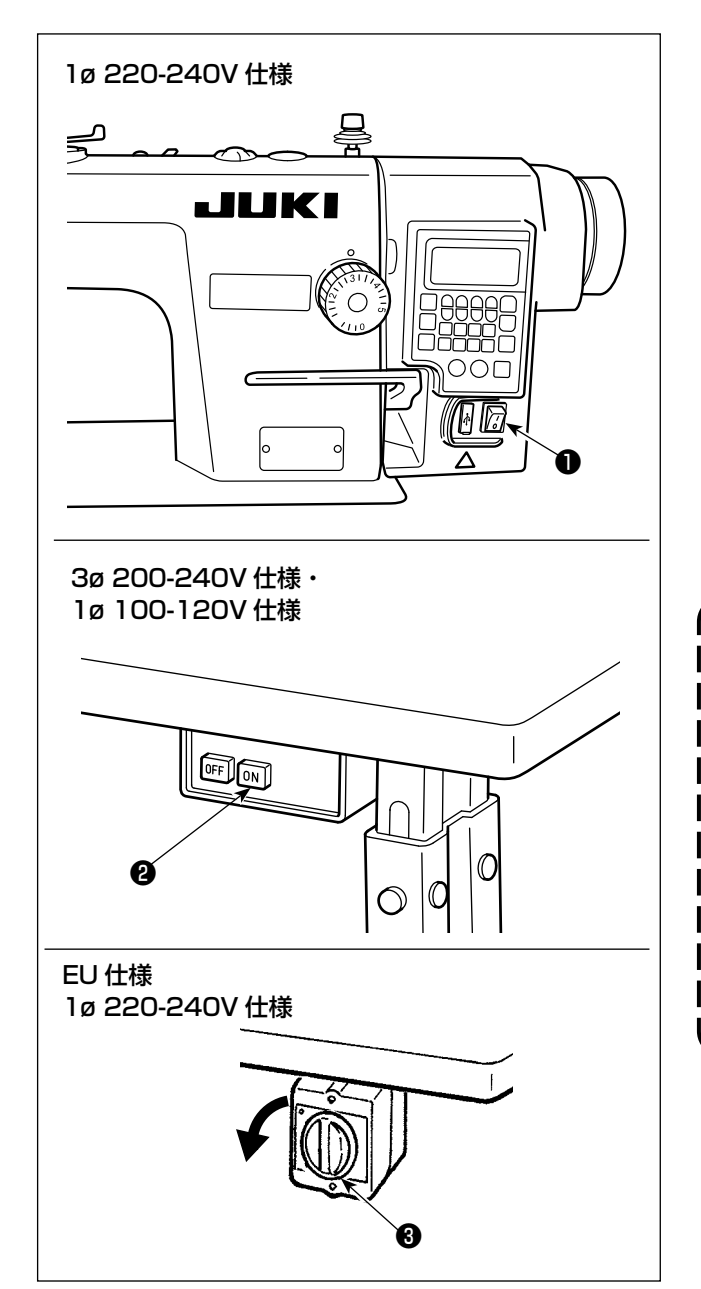

1) 電源スイッチで電源を ON します。
 電源スイッチ●(1ø 220-240V 仕様)は"|"
 マーク側が押されていると ON、"○"マーク側が押されていると OFF になります。

電源スイッチ ② (3ø 200-240V 仕様、1ø 100-120V 仕様)は "ON" ボタンが押されて いるとON 状態、"OFF" ボタンが押されている とOFF 状態になります。

電源スイッチ③ (EU 仕様,1ø 220-240V 仕様) はツマミを左に 90°回すと ON 状態、戻すと OFF 状態になります。

1. 電源スイッチを叩いたりしないでください。
 2. 電源スイッチを投入しても、パネルの表示が点灯しない場合は、直ちに電源を切断し、電圧の確認をしてください。
 また、このような場合の電源スイッチの再投入は、電源スイッチのFF後5分以上経過してから行ってください。
 3. 電源をONするとメモリースイッチの設定によっては自動で針棒が動く場合があ

でください。

りますので、針の下に手や物を置かない」

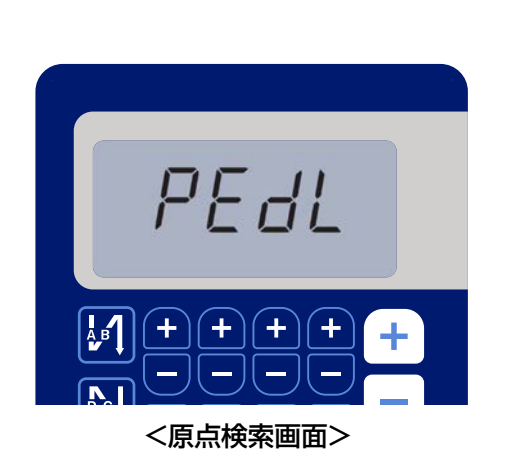

2) ペダルを後ろ踏みすると、針棒と押え上げモー ターが初期動作を行い縫製可能になります。

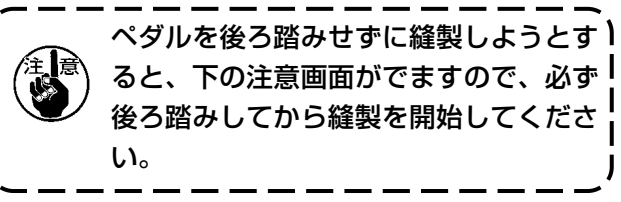

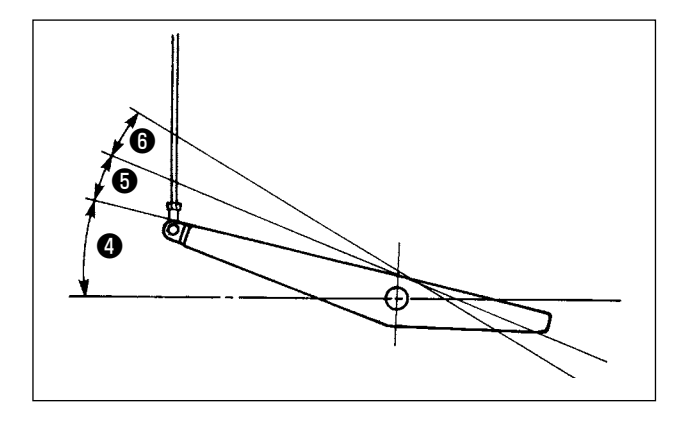

- 3) ペダルは 4 つの段階で操作されます。
  - a. ペダルを前に軽く踏み込むと低速縫い4.
  - b. ペダルをさらに前に強く踏み込むと高速縫い
     ⑤。(ただし、自動返し縫いにスイッチがセット されているときは返し縫いが終わってから高速 縫い)
  - c. ペダルに軽く足を乗せた状態にもどしてミシン は停止(針は上、または下停止)
- d. ペダルを後ろに強く踏み込むと糸切り動作6.
- ※ 自動押え上げ装置(AK 装置)を使用した場合は、停止と糸切りの間に、一段スイッチが増えます。 ペダルを後ろに軽く踏み込むと押え上げ動作6、さらに後ろに強く踏み込む6と糸切り動作となります。

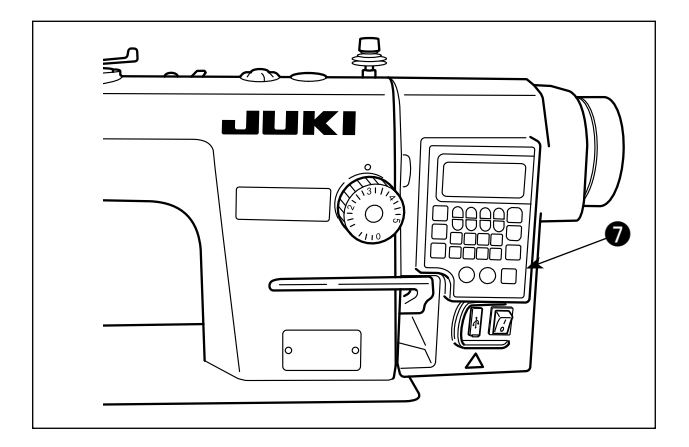

 4) 頭部内蔵パネル♥で、始め返し縫い、終り返し 縫い等、いろいろな縫製パターンを設定する事 ができます。

- 5) タッチバックスイッチ®を押すと逆送りを行います。
   明るさの調節および消灯は、側面のスイッチ®を押すことにより5段階に切り替わります。

### [明るさの変更]

1  $\Rightarrow \dots 4 \Rightarrow 5 \Rightarrow 6$ 明るい  $\Rightarrow \dots$  暗い  $\Rightarrow$  消灯  $\Rightarrow$  明るい 以後、スイッチ**9**を押すことにより繰り返します。

6) 縫製が終了したら、ミシンが停止していることを確認の上、電源スイッチ❶❷を押して(EU向けの電源スイッチ❸は回して)、電源スイッチを OFF してください。

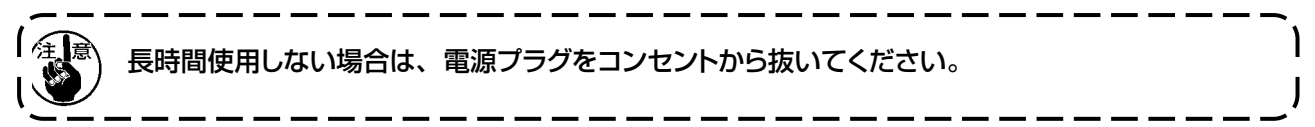

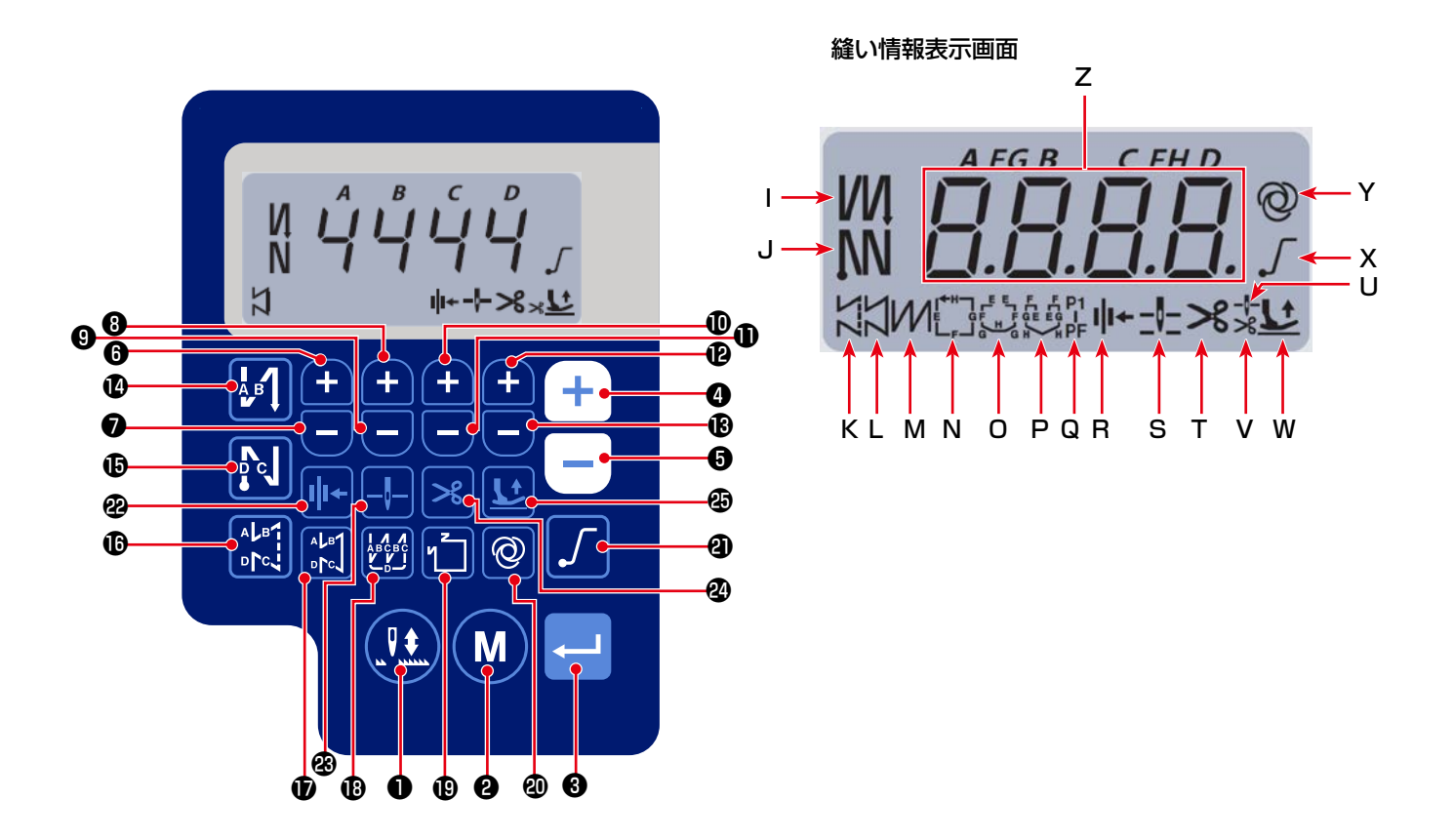

| +- No.   | 画面表示     |     | 押し方               | 機能                              |
|----------|----------|-----|-------------------|---------------------------------|
| 0        | -        |     | 短押し               | 半針ごとの補正縫いを行います。                 |
| 0        | -        | M   | 短押し               | 機能設定モードに切り替えます。                 |
| 8        | -        | Ţ   | 短押し               | 変更した設定内容を確定します。                 |
|          | 7        |     | 短押し               | 最高縫い速度を上げます。                    |
| 4        | 2        | T   | 長押し               | 連続入力可 (3秒以上押下する)                |
|          | -        |     | 短押し               | 最高縫い速度を下げます。                    |
|          |          | 長押し | 連続入力可 (3 秒以上押下する) |                                 |
|          | 7        | C   | 短押し               | 縫い始めと縫い終りの返し縫針数(A 工程)をプラス1します。  |
|          | 2        |     | 長押し               | 連続入力可                           |
| 6        | 7        |     | 短押し               | 縫い始めと縫い終りの返し縫針数(A 工程)をマイナス1します。 |
|          | <u> </u> |     | 長押し               | 連続入力可                           |
| 8        | 7        | Ð   | 短押し               | 縫い始めと縫い終りの返し縫針数(B工程)をプラス1します。   |
|          |          |     | 長押し               | 連続入力可                           |
| 9        | 7        |     | 短押し               | 縫い始めと縫い終りの返し縫針数(B工程)をマイナス1します。  |
| •        | ~        |     | 長押し               | 連続入力可                           |
| •        | 7        | A   | 短押し               | 縫い始めと縫い終りの返し縫針数(C 工程)をプラス1します。  |
|          |          |     | 長押し               | 連続入力可                           |
| <b>"</b> | 7        |     | 短押し               | 縫い始めと縫い終りの返し縫針数(C 工程)をマイナス1します。 |
| <b>–</b> | <u> </u> |     | 長押し               | 連続入力可                           |

| +- No. | 画面表示  |                | 押し方 | 機能                                                                                               |
|--------|-------|----------------|-----|--------------------------------------------------------------------------------------------------|
| Ð      | 7     |                | 短押し | 縫い始めと縫い終りの返し縫針数(D 工程)をプラス1します。                                                                   |
| e      | 2     |                | 長押し | 連続入力可                                                                                            |
| •      | 7     |                | 短押し | 縫い始めと縫い終りの返し縫針数(D 工程)をマイナス1します。                                                                  |
| G      | BZ    |                | 長押し | 連続入力可                                                                                            |
| ľ      | I     | A <sup>B</sup> | 短押し | 縫い始めの自動返し縫いを返し縫い/2重返し縫い/無効に切り替えます。                                                               |
| Ð      | J     | <b>P</b> cJ    | 短押し | 縫い終りの自動返し縫いを返し縫い/2重返し縫い/無効に切り替えます。                                                               |
| Œ      | к     |                | 短押し | フリー縫いに設定します。                                                                                     |
| Ð      | L     |                | 短押し | 定寸縫い(直線)に設定します。                                                                                  |
| Ð      | М     |                | 短押し | 重ね縫いに設定します。                                                                                      |
|        |       |                | 短押し | 定寸縫いの設定を切り替えます。                                                                                  |
| •      | N - Q |                |     |                                                                                                  |
| മ      | v     | ര              | 短押し | ワンショット動作の有効/無効を切り替えます。                                                                           |
|        | •     |                | 長押し | メモリースイッチの初期化画面を表示できます。                                                                           |
| ଥ      | х     | $\int$         | 短押し | ソフトスタート機能の有効/無効を切り替えます。                                                                          |
| æ      | R     | <b>  I←</b>    | 短押し | 糸押え機能の有効/無効を切り替えます。                                                                              |
| æ      | S     | -ţ-            | 短押し | ミシン停止時の針棒位置上/下 を切り替えます。                                                                          |
| 24     | т     | ℅              | 短押し | 糸切り機能の有効/無効を切り替えます。                                                                              |
| Ð      | U,V,W |                | 短押し | 針棒上昇後に自動で押えを上昇する/<br>糸切り後に自動で押えを上昇する/<br>針棒上昇後および糸切り後、両方とも自動で押えを上昇する/<br>自動で押えは上昇しないの4状態を切り替えます。 |

3. 縫いパターンの操作方法

(1) 返し縫いパターン

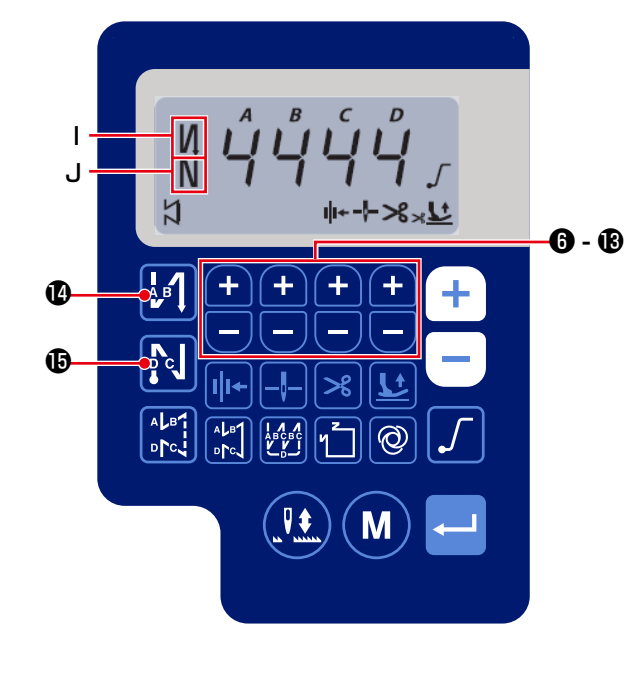

始め返し縫い、終り返し縫いを個別に設定できます。

### [返し縫いの設定方法]

1) のを押すと、縫い始め返し縫いパターンの有効/2重返し縫い/無効の切り換えができます。

●を押すと、縫い終り返し縫いパターンの 有効/2重返し縫い/無効の切り換えができま す。

返し縫いの設定状態は、表示部 **I, J** に表示され ます。

2) 設定する工程(ABCD) 針数を + - 6
 ~ ⑧で変更してください。

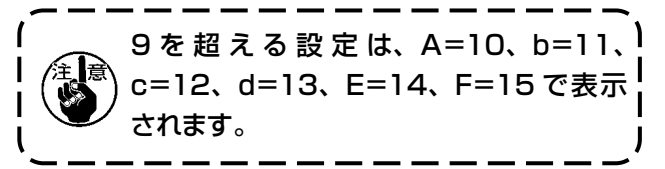

(2) 重ね縫いパターン

重ね縫いパターンを設定することができます。

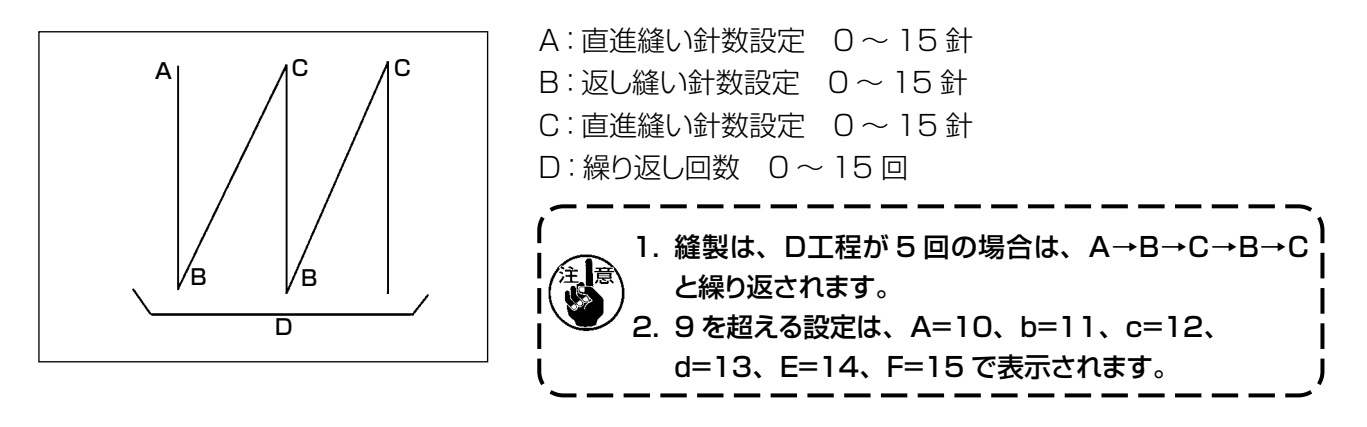

[重ね縫いの設定方法]

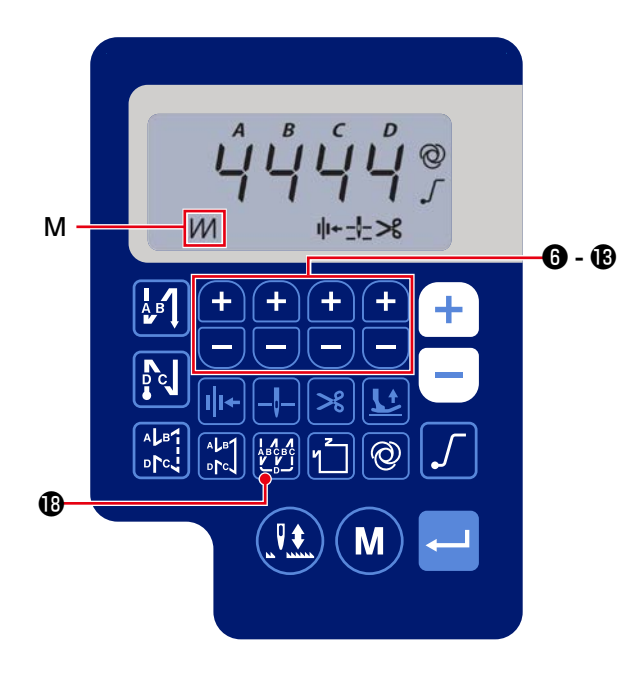

- 1) ●を押して、重ね縫いパターンを有効にします。
   重ね縫いパターン有効時は、表示部 M に ・
   が表示されます。
- 2) 設定する工程(ABCD) に針数および回数を

+ 6~13で変更してください。

### (3) 定寸縫いパターン

定寸縫いパターンを設定することができます。

### [定寸縫いの設定方法]

・直線縫い

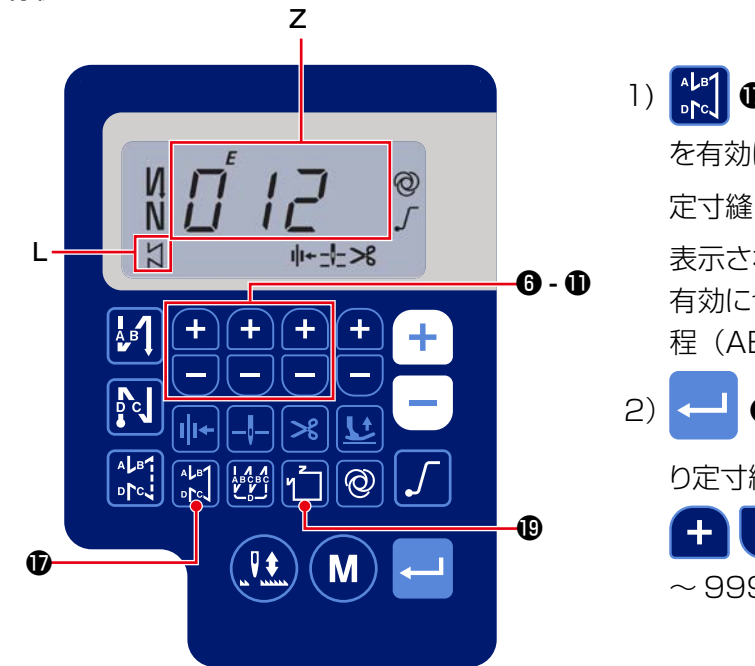

N

|+\_|->8

+

縫い情報表示画面に移行する

Ν

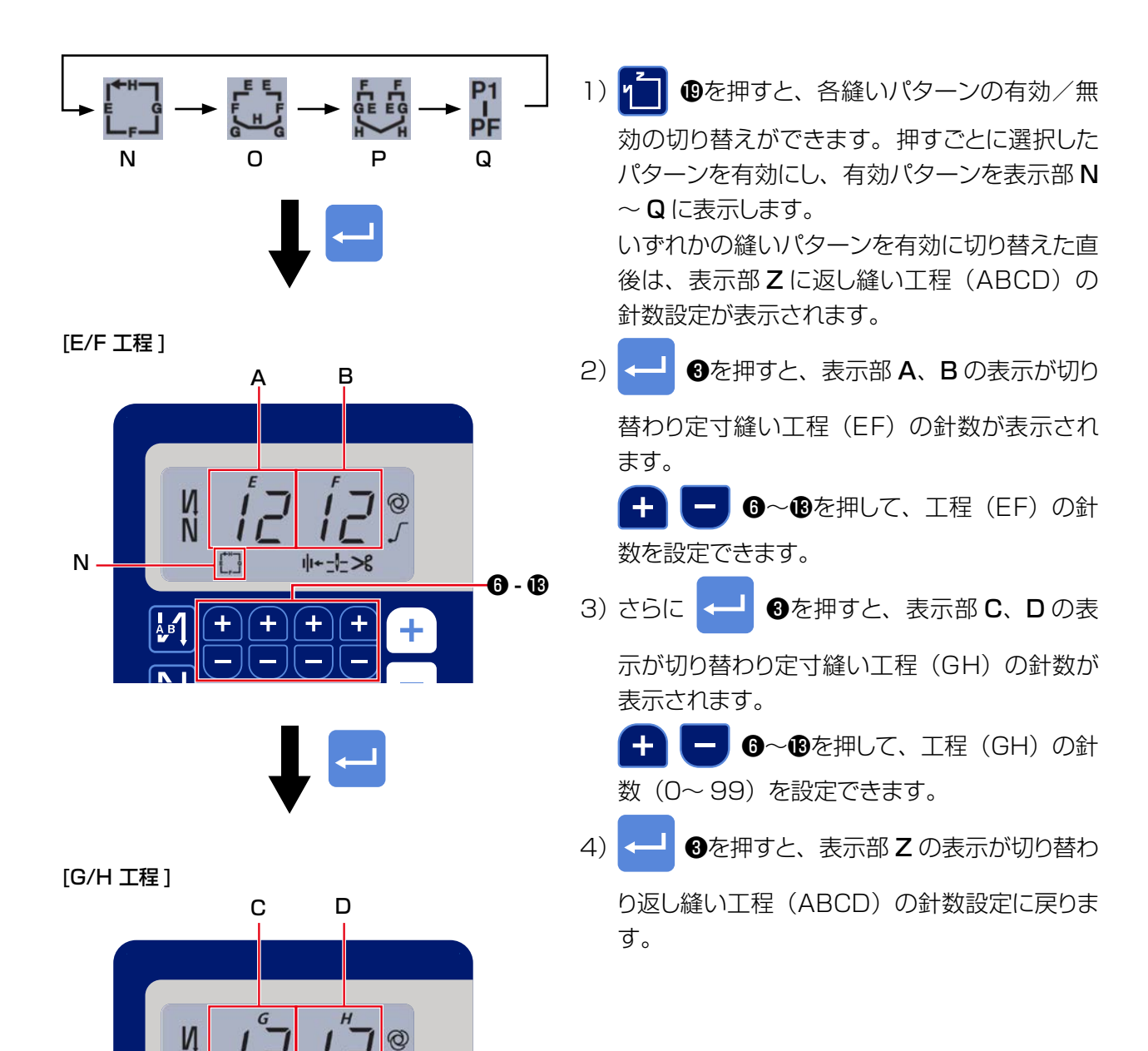

**6** - B

(4) 多角縫いパターン

多角縫いパターンを設定することができます。

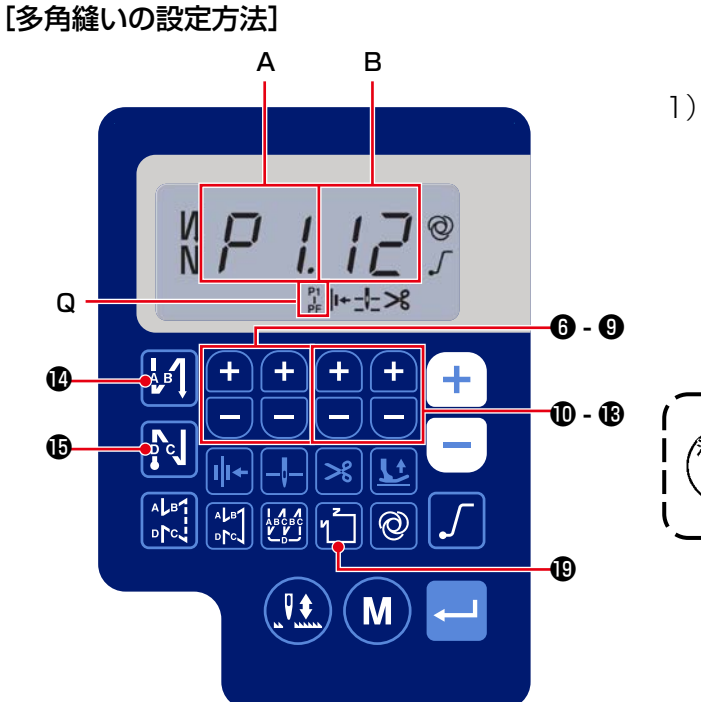

[縫い本数・針数]

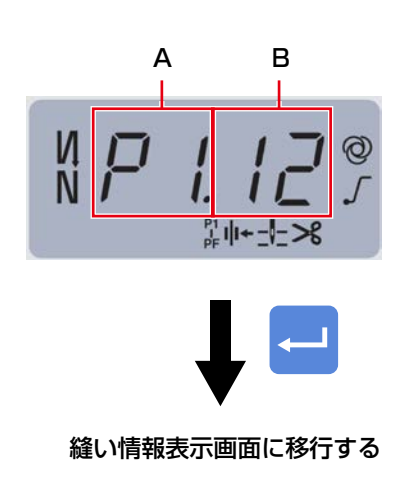

例) 縫い本数 (A)P1 を選択し、針数 (B) (1~99) を設定します。

同様に縫い本数 P2、P3、P4 と順番に針数(1~99)を設定します。

縫い本数 P5 を選択し、「針数=0」に設定しま す。

- ※「針数=0」は多角縫い終了を意味し、4本 多角縫いとなります。
- ※ 初期設定で4ステップ各 12 針が設定され ています。

設定が終わったら、 - 3でデータを確定します。

4. 機能設定について

各種機能の選択および設定を行うことができます。

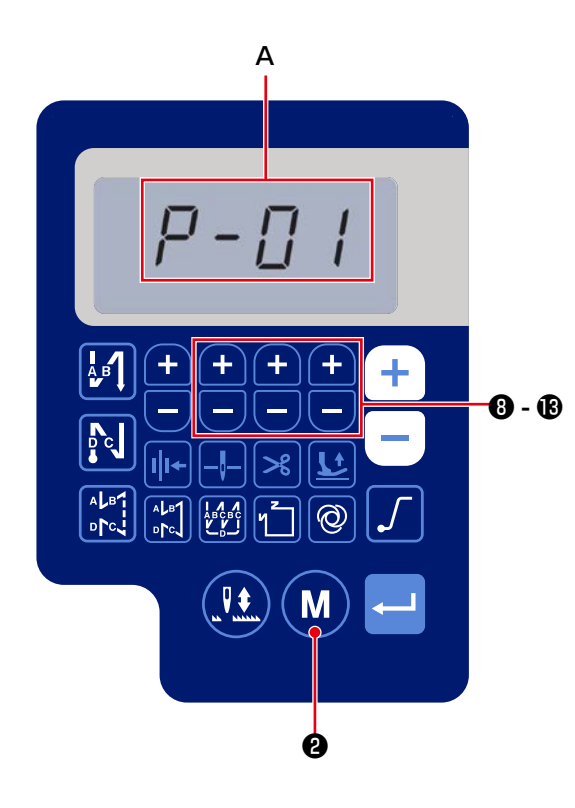

1) M 2を押します。

表示部 A の表示が切り替わり、機能設定 No.(P - \*\*)が表示されます。

(表示項目は、電源をOFFしていなければ前回設定変更した項目が表示されます。)

\* 画面表示が変わらない場合は、再度 1)の操作をやり直してください。

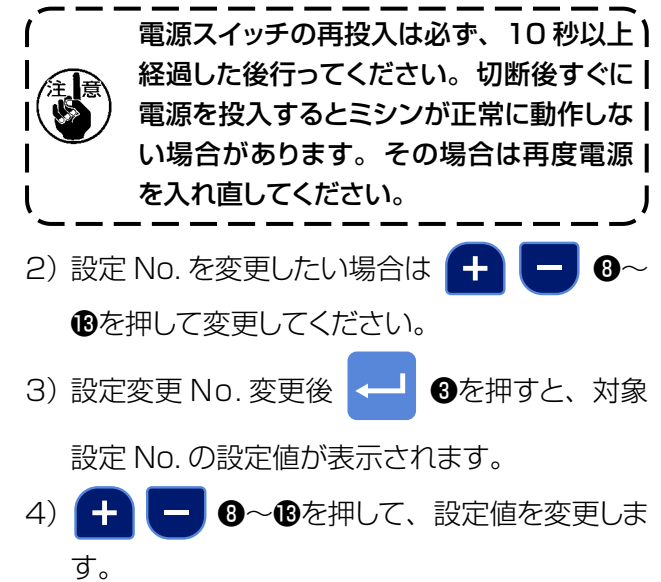

5) 🚽 3を押して、設定値を確定します。

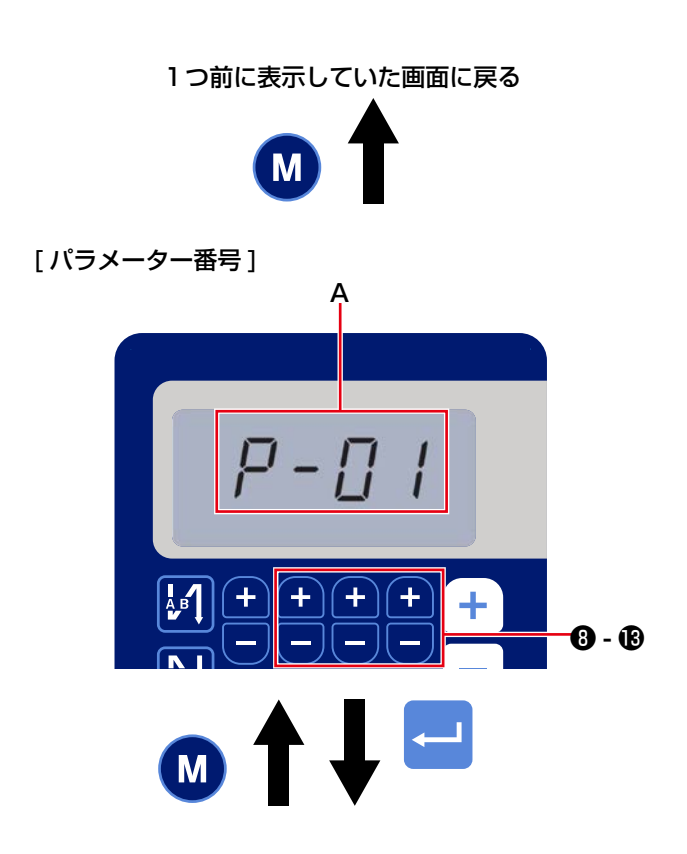

例)最高回転数設定(設定 No.P - 01)の変更

 金を押して、設定 No. 表示に切り替えます。

 金~珍を押して、設定 No.P-01 を

 銀択し、
 金~珍を押して、設定 No.P-01 を

 なに前に
 の
 のを押すと、操作をキャンセル

して1つ前の画面に戻ります。

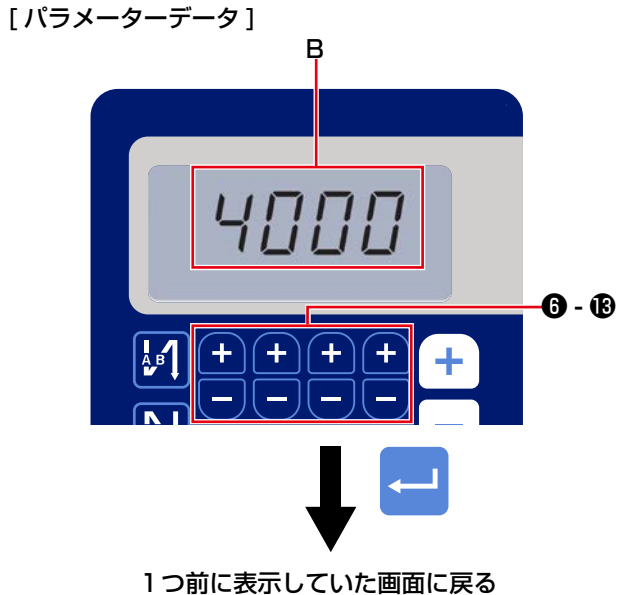

| 設定 No.P - 01 の設定値(最高回転速度) | が  |
|---------------------------|----|
| 表示されるので、 🛨 🖵 🛈 ~ 🕏 で最高回   | ]転 |
| 速度を変更し、 🖵 3で確定します (B)。    |    |
| 確定前に 🚺 2を押すと、キャンセルして      | っぺ |
| ラメーター番号画面」に戻ります。          |    |

5. デジタル式操作

### (1) LCD 表示フォントと実際のフォントとの比較表

アラビア数字:

| 実際 | 0 | 1 | 2 | 3        | 4 | 5 | 6 | 7 | 8 | 9      |
|----|---|---|---|----------|---|---|---|---|---|--------|
| 表示 | Ū |   | ר | <u>ן</u> | ų | 5 | 5 | η | Ü | Ū<br>J |

### (2) キーボードのデジタル表示

英語アルファベット

| 実際 | А | В | С | D | E | F | G | Н  |    | J | К  | L | M |
|----|---|---|---|---|---|---|---|----|----|---|----|---|---|
| 表示 | Ŗ | þ | Ľ | ៧ | Ę | F | Ľ | Н  | 1  | ป | ŗ  | Ľ | Ţ |
| 実際 | Ν | 0 | Р | Q | R | S | Т | U  | V  | W | Х  | Y | Z |
| 表示 | ñ | Û | ŗ | Ţ | ŗ | 5 | ŗ | ij | IJ | K | ]{ | μ |   |

# 6. ユーザパラメーター

| NI- | та са                                 | - text                                                                                                   |       | =1                     | 初期値  |      |  |
|-----|---------------------------------------|----------------------------------------------------------------------------------------------------|-------|------------------------|------|------|--|
| NO. | · · · · · · · · · · · · · · · · · · · |                                                                                                    | Level | 設定軋囲                   | AS-7 | AH-7 |  |
| P01 | 最高縫い速度                                | ペダルを踏み込んだときの縫い速度を設定します。<br>[P68 最高縫い速度] で設定した速度の範囲内で<br>変更できます。<br>※操作パネルのスイッチからも変更できます。                 | U     | 100-[P68]<br>(sti/min) | 4000 | 3500 |  |
| P04 | 始め返し縫い<br>速度                          | 始め返し縫い時の縫い速度を設定します。                                                                                      | U     | 100-3000<br>(sti/min)  | 1900 | 1900 |  |
| P05 | 終り返し縫い<br>速度                          | 終り返し縫い時の縫い速度を設定します。                                                                                      | U     | 100-3000<br>(sti/min)  | 1900 | 1900 |  |
| P06 | 重ね縫い速度                                | 重 ね 縫 い 時 の 縫 い 速 度 を 設 定 し ま す。<br>※操作パネルのスイッチからも変更できます。                                                | U     | 100-3000<br>(sti/min)  | 1900 | 1900 |  |
| P07 | ソフトスタート<br>縫い速度                       | 縫い始めのソフトスタート縫い速度を設定します。                                                                                  | U     | 100-1500<br>(sti/min)  | 800  | 800  |  |
| P08 | ソフトスタート<br>針数                         | 縫い始めにソフトスタートを行う場合の針数を設定<br>します。<br>0~99:ソフトスタートをかける針数                                                    | U     | 0-99<br>(針)            | 1    | 1    |  |
| P09 | 定寸縫いの<br>縫い速度                         | 定寸縫い時の縫い速度を設定します。<br>※操作パネルのスイッチからも変更できます。                                                               | U     | 200-[P68]<br>(sti/min) | 4000 | 3500 |  |
| P10 | 定寸縫いの<br>終り返し縫い<br>設定                 | 定寸縫いの縫い終りに、返し縫いを自動的に行う<br>かどうかを設定します。<br>ON:自動的に終り返し縫いを行う。<br>OFF:終り返し縫いの前で縫いを停止して、ペダ<br>ル前踏みで返し縫いを行います。 | U     | ON/OFF                 | ON   | ON   |  |
| Pll | BTSW の<br>動作選択                        | BTSW の動作を選択します。<br>0:途中返し縫いスイッチ<br>1:半針補正スイッチ                                                            | U     | O-1                    | 0    | 0    |  |
| P12 | 始め返し縫い<br>Auto/<br>Manual<br>切り換え     | 始め返し縫いの縫い速度を指定します。<br>0:ペダルのマニュアル操作による速度で縫う<br>1:[PO4 始め返し縫い速度 ] の速度で縫う                                  | U     | 0-1                    | 1    | 1    |  |
| P13 | 始め返し縫い<br>直後の停止機能                     | 始め返し縫い終了時の動作を選択します。<br>CON:始め返し縫い終了時にミシン一旦停止なし<br>STP:始め返し縫い終了時に一旦停止あり                                   | U     | CON/STP                | CON  | CON  |  |
| P15 | 半針補正スイッ<br>チ機能切り換え                    | 半針補正スイッチの機能を切り換えます。<br>O:半針補正<br>1:1針補正<br>2:連続ハーフステッチ<br>3:連続1針                                         | U     | 0-3                    | 0    | 0    |  |
| P18 | 始め返し縫いの<br>ソレノイド ON タ<br>イミング補正       | 始め返し縫い時の返し縫いソレノイド起動タイミン<br>グを変え、縫い目合わせを行えます。<br>設定値を大きくすると、A工程最後の縫い目が長<br>くなり、B工程最初の縫い目が小さくなります。         | U     | 0-200                  | 132  | 120  |  |
| P19 | 始め返し縫いの<br>ソレノイド OFF<br>タイミング補正       | 始め返し縫い時の返し縫いソレノイド開放タイミン<br>グを変え、縫い目合わせを行えます。<br>設定値を大きくすると、B工程最初の縫い目が長<br>くなります。                         | U     | 0-200                  | 148  | 160  |  |
| P25 | 終り返し縫いのソ<br>レノイド ON タイ<br>ミング補正       | 終り返し縫い時の返し縫いソレノイド起動タイミン<br>グを変え、縫い目合わせを行えます。<br>設定値を大きくすると、C工程最初の縫い目が長<br>くなります。                         | U     | 0-200                  | 100  | 112  |  |
| P26 | 終り返し縫いのソ<br>レノイド OFF タ<br>イミング補正      | 終り返し縫い時の返し縫いソレノイド開放タイミン<br>グを変え、縫い目合わせを行えます。<br>設定値を大きくすると、C工程最後の縫い目が長<br>くなり、D工程最初の縫い目が小さくなります。         | U     | 0-200                  | 151  | 158  |  |

|      | 750                                                      |                                                                                                    | Laval | =n===                | 初期値  |      |
|------|----------------------------------------------------------|----------------------------------------------------------------------------------------------------|-------|----------------------|------|------|
| INO. | 月月 月日                                                    |                                                                                                    | Levei | 設足軋囲                 | AS-7 | AH-7 |
| P32  | 重ね縫いのソレ<br>ノイド ON タイミ<br>ング補正                            | 重ね縫い時の返し縫いソレノイド起動タイミングを<br>変え、縫い目合わせを行えます。設定値を大きく<br>すると、A(C)工程最後の縫い目が長くなり、B<br>工程最初の縫い目が小さくなります。                              | U     | 0-200                | 125  | 125  |
| P33  | 重ね縫いのソレ<br>ノイド OFF タイ<br>ミング補正                           | 重ね縫い時の返し縫いソレノイド開放タイミングを<br>変え、縫い目合わせを行えます。設定値を大きく<br>すると、B工程最後の縫い目が長くなり、C工程<br>最初の縫い目が小さくなります。                                 | U     | 0-200                | 160  | 160  |
| P37  | <ul> <li>糸押えの第1電</li> <li>流値 (ON デュー<br/>ティー)</li> </ul> | <ul> <li>糸押えの第1電流値(ON デューティー)を設定します。</li> <li>※詳細はサービスマニュアルの糸押えソレノイド動作説明をご覧ください。</li> </ul>                                    | U     | 0-100                | 40   | 50   |
| P41  | 糸 切りカウン<br>ター                                            | 糸切りカウンターの現在値を表示します。                                                                                                    | U     | 0-9999               | 0    | 0    |
| P46  | 逆転針上げ機能<br>設定                                            | <ul><li>糸切り後に主軸を逆回転させて針棒を最も高い位置に動作させます。</li><li>ON:逆転動作 ON</li><li>OFF:逆転動作 OFF</li></ul>                                      | U     | ON/OFF               | OFF  | OFF  |
| P48  | 低速縫い速度                                                   | ペダル操作で縫製したときの最低縫い速度を設定<br>します。                                                                                                 | U     | 100-500<br>(sti/min) | 200  | 200  |
| P49  | 糸切り縫い速度                                                  | 糸切り時のミシン速度を設定します。                                                                                                    | U     | 100-250<br>(sti/min) | 210  | 210  |
| P53  | ペダル踏み返し<br>時の押え動作設<br>定                                  | ペダルを踏み返したときの押えの動作を選択します。<br>0:踏み返しても押えは動作しません。<br>1:ペダルを踏み返すと押え上昇位置に動作する。                                                      | U     | O-1                  | 1    | l    |
| P57  | 布押え上げ動作<br>時間                                            | 布押え上げソレノイドの ON 時間を設定します。                                                                                                    | U     | 10-120<br>(秒)        | 60   | 60   |
| P68  | 最高縫い速度                                                   | 最高縫い速度を設定します。<br>(MAX 値は、頭部仕様により異なります。<br>標準 S : 5000、厚物 H : 4000)                                                             | S     | 100-MAX<br>(sti/min) | 4000 | 3500 |
| P70  | 頭部選択<br>(データ初期化)                                         | 頭部仕様を選択します。<br>2: DDL-7000AS-7<br>3: DDL-7000AH-7<br>※対応する頭部を選びエンタースイッチを押すと、<br>すべてのデータが選択した頭部の初期値に初期<br>化されます。                | S     | 2-3                  | 2    | 3    |
| P77  | 縫い終り BT ソレ<br>ノ イドの ON タ<br>イミング                         | 縫い終り BT ソレノイド ON タイミングを設定します。<br>* アリー縫いのときのみ適用します。                                                                            | U     | 50-330               | 150  | 200  |
| P78  | 糸押え ON 角度                                                | 糸押えの ON 角度を設定します。                                                                                                    | U     | 0-359<br>(度)         | 190  | 190  |
| P79  | 糸押え OFF 角度                                               | 糸押えの OFF 角度を設定します。                                                                                                    | U     | 0-359<br>(度)         | 300  | 300  |
| P113 | ボビンカウン<br>ター                                             | ボビンカウンターのカウントアップ値を設定します。                                                                                                    | U     | 0-9999<br>(10 針)     | 0    | 0    |
| P116 | 手回し後の補正<br>動作禁止機能                                        | 定寸縫い (その他) と多角縫い完了時にプーリー<br>を手回しした時の補正縫い機能を設定します。<br>0:補正縫い機能禁止<br>1:補正縫い機能有効<br>※ P11: BTSW の動作選択が、1:半針補正スイッ<br>チを選択しているときに有効 | U     | O-1                  | 0    | 0    |
| P117 | 手回し後の糸切<br>り動作                                           | <ul> <li>ブーリーで上下位置から外した後の糸切り動作を<br/>設定します。</li> <li>0:手回し後の糸切り動作なし</li> <li>1:手回し後の糸切り動作あり</li> </ul>                          |       | 0-1                  | 1    | 1    |

|      |                                                           |                                                                                                    | Laural |                       | 初期値  |      |
|------|-----------------------------------------------------------|----------------------------------------------------------------------------------------------------|--------|-----------------------|------|------|
| INO. | 坦日                                                        |                                                                                                    | Levei  |                       | AS-7 | AH-7 |
| P118 | 糸切り後の半針<br>スイッチ動作設<br>定                                   | 糸切り後の半針スイッチ動作を設定します。<br>〇:半針動作を行う<br>1:1針動作を行う                                                              | U      | 0-1                   | 0    | 0    |
| P136 | 電源 ON 時の押<br>え動作選択                                        | 電源 ON 時の押え動作を選択します。<br>O:動作しない。(ペダル逆踏みで動作する。)<br>1:自動で原点検索した後に上昇する。<br>2:自動で原点検索した後に下降する。                   | U      | 0-2                   | 0    | 0    |
| P138 | ペダルカーブ選<br>択機能                                            | ペダルカーブを選択する(ペダルインチング操作<br>向上)<br><b>縫い速度</b> 0 1 バダルストローク                                                   | U      | 0-2                   | 0    | 0    |
| P139 | 途中返し縫い<br>機能                                              | 途中返し縫いスイッチが押されたときの機能を選択<br>します。<br>0:通常のバックタック機能<br>1:途中返し縫い機能あり<br>(途中返し縫い機能ありの場合、P142の機能は<br>使用できます。)     | U      | O-1                   | 0    | 0    |
| P140 | 途中返し縫い<br>針数                                              | 途中返し縫いの針数を設定します。                                                                                            | U      | 1-19                  | 4    | 4    |
| P141 | 停止中の途中返し縫い有効条件                                            | <ul><li>ミシン停止中の途中返し縫いスイッチ有効条件を<br/>設定します。</li><li>O:ミシン停止時無効</li><li>1:ミシン停止時有効</li></ul>                   | U      | 0-1                   | 0    | 0    |
| P142 | 途中の返し縫い<br>による糸切り機<br>能                                   | 途中返し縫い後の自動糸切り動作を設定します。<br>〇:途中返し縫い完了の自動糸切りを行わない<br>1:途中返し縫い完了後の自動糸切りを行う                                     | U      | O-1                   | 0    | 0    |
| P143 | 途中返し縫い速<br>度                                              | 途中返し縫い時の縫い速度を設定します。                                                                                         | U      | 200-3000<br>(sti/min) | 1900 | 1900 |
| P163 | 糸押えソフトス<br>タート終了角度                                        | <ul><li>糸押えソフトスタート終了角度を設定します。</li><li>※詳細はサービスマニュアルの糸押えソレノイド<br/>動作説明をご覧ください。</li></ul>                     | U      | 0-720                 | 340  | 340  |
| P166 | 糸押えの第1電<br>流時間                                            | <ul><li>糸押えの第1電流を流す時間を設定します。</li><li>※詳細はサービスマニュアルの糸押えソレノイド<br/>動作説明をご覧ください。</li></ul>                      | U      | 1-990                 | 7    | 7    |
| P167 | <ul><li>糸押えの第2電</li><li>流値 (ON デュー</li><li>ティー)</li></ul> | <ul> <li>糸押えの第2電流値を決めるために、ON デュー<br/>ティーを設定します。</li> <li>※詳細はサービスマニュアルの糸押えソレノイド<br/>動作説明をご覧ください。</li> </ul> | U      | 0-100                 | 69   | 69   |
| J10  | バックライトの明<br>るさ設定                                          | バックライトの明るさを設定します。                                                                                           | U      | 1-3                   | 3    | 3    |
| J14  | パスワード                                                     | パスワードを 0000 以外に設定すると、M スイッ<br>チ長押しでメモリースイッチ変更画面を表示する前<br>にパスワード入力画面を表示します。<br>※このデータは、P70 で初期化されません。        | S      | 0000-9999             | 0000 | 0000 |
| NO1  | メインソフトバー<br>ジョン                                           | メインソフトのバージョンを表示します。                                                                                         | U      |                       |      |      |
| N02  | パネルソフトバー<br>ジョン                                           | パネルソフトのバージョンを表示します。                                                                                         | U      |                       |      |      |

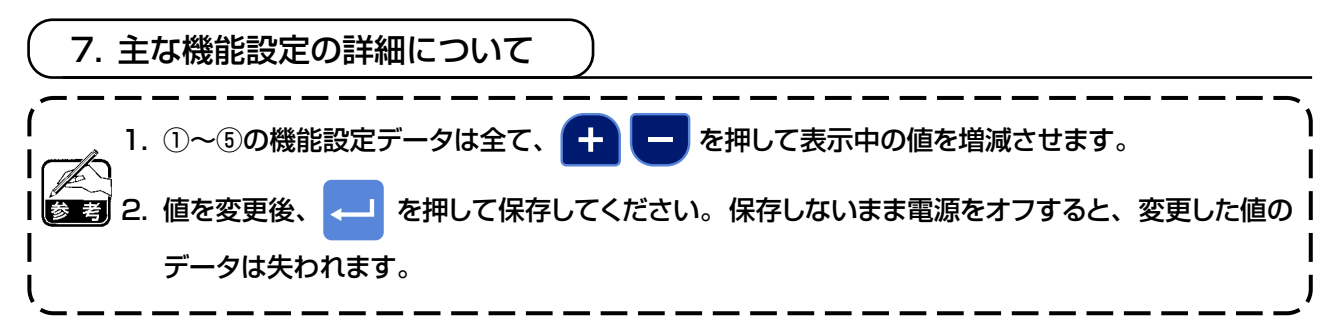

①【最高縫い速度】を設定するには

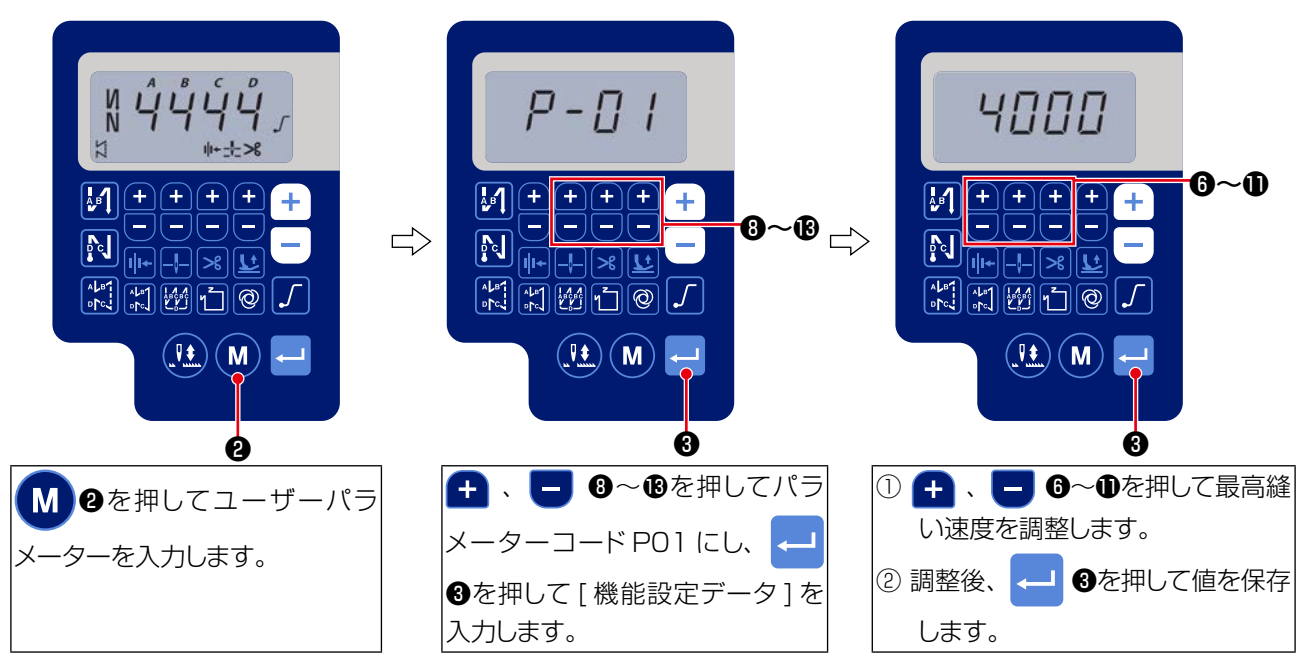

②【始め返し縫い速度】を設定するには

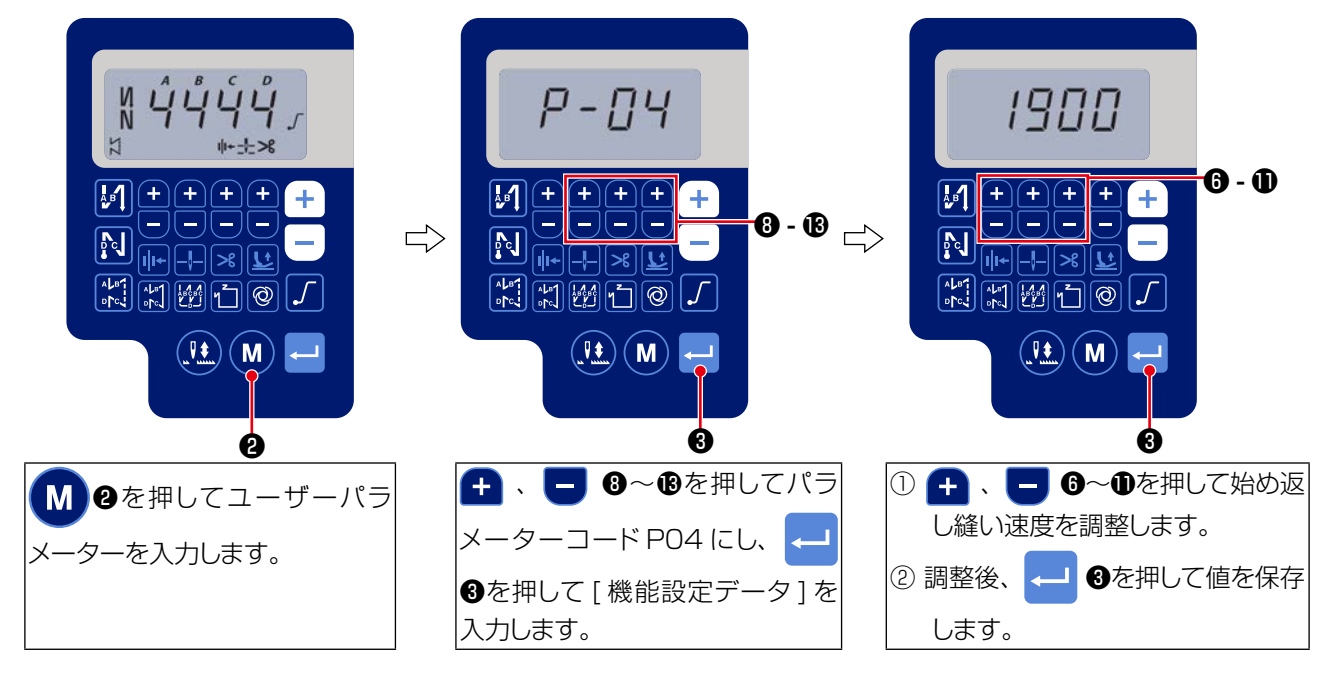

### ③【終わり返し縫い速度】を設定するには

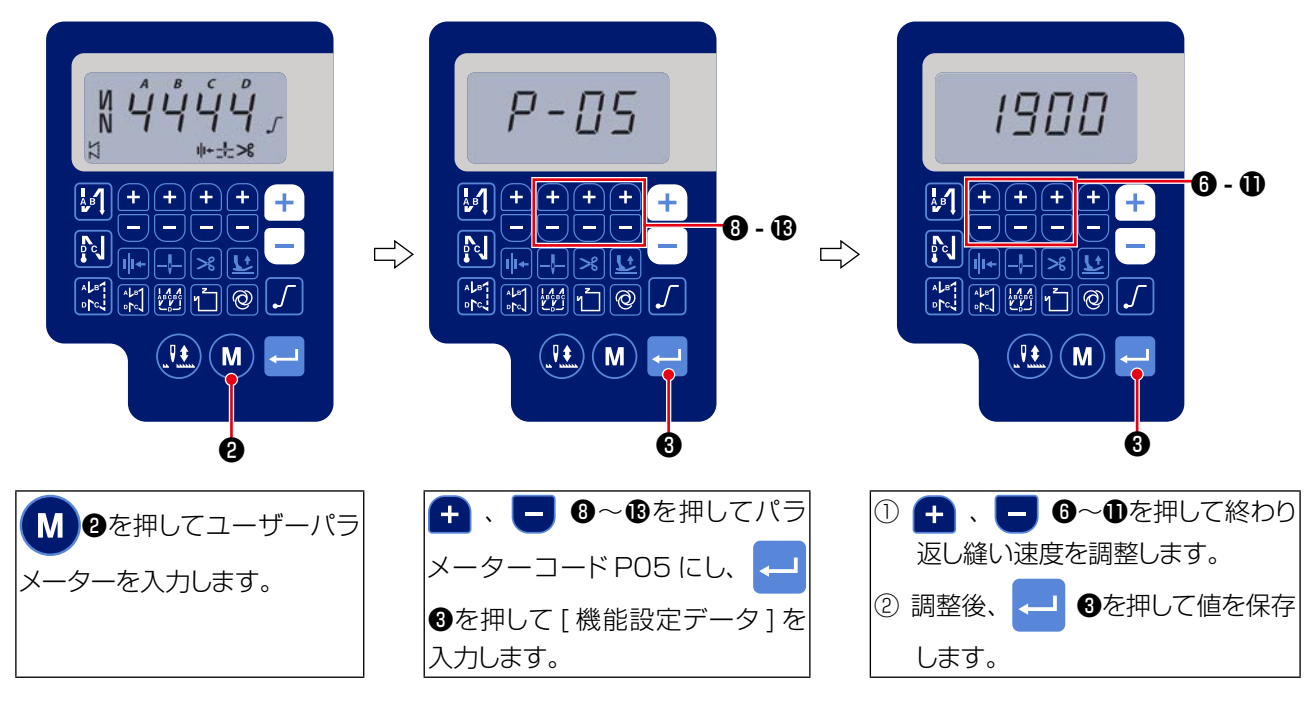

### ④【重ね縫い速度】を設定するには

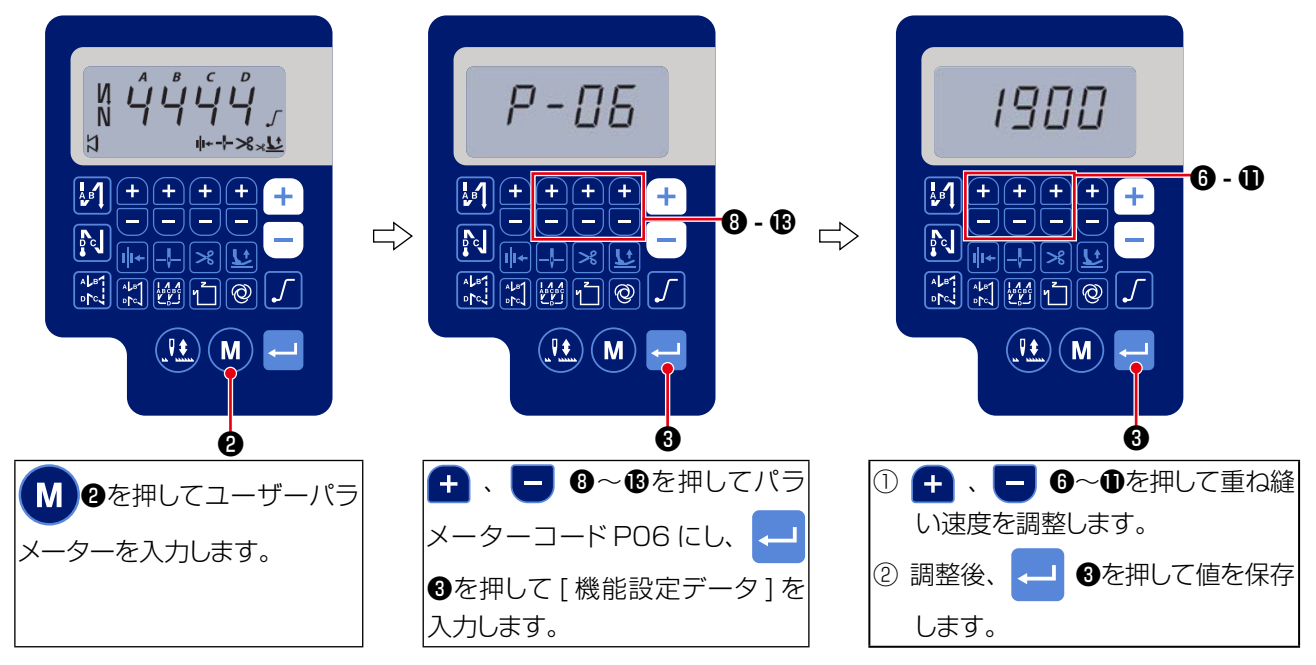

⑤【定寸縫い速度】を設定するには

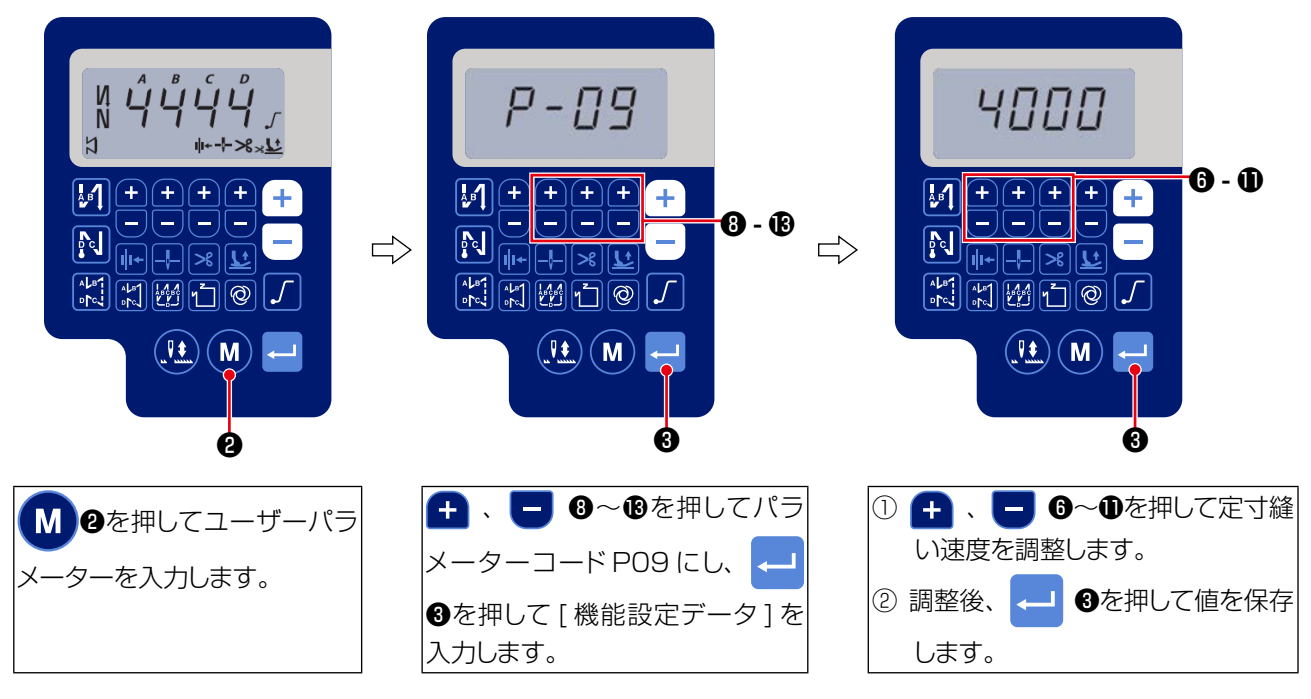

### ⑥ ソフトスタート機能の選択(機能設定 No. PO8)

縫いピッチが細かい時、または針が太い時などに、縫い始め上糸と下糸が絡まない場合に、縫い始めのミシンのスピードを制限することにより、縫いの安定性を向上させる機能です。

**P08** 0~99:ソフトスタートをかける針数

また、ソフトスタート時のスピード制限値も変更することができます。(機能設定 No. PO7)

**P 0 7** 設定可能範囲: 100~1500[sti/min] < 10 sti/min >

### ⑦ 半針補正スイッチの機能切り替え(機能設定 No. P15)

半針補正スイッチ機能を切り替えます。

- **P 1 5** O:半針補正
  - 1:1針補正
  - 2:連続ハーフステッチ
  - 3:連続1針

### ⑧ 途中返し縫い機能(機能設定 No. P139~P143)

頭部のタッチバックスイッチに、縫い目数の制限と糸切り指令の機能を加えることができます。 機能設定 No. P139 途中返し縫い機能を選択します。

- **1 3 9** 0: OFF 通常のバックタック機能
  - 1:ON 途中返し縫い機能有効

機能設定 No. P140 返し縫い針数を設定します。

**1 4 0** 設定範囲:0~19針

機能設定 No. P141 途中返し縫い有効条件

- **1 4 1** 0: OFF ミシン停止時無効 (ミシン運転中のみ途中返し縫いが機能する。)
  - 1:ON ミシン停止時有効(ミシン運転中、停止中ともに途中返し縫いが機 能する。)

### (注意)運転中はどちらかの条件においても有効です。

- 機能設定 No. P142 途中返し縫い終了時、糸切り実行
  - **1 4 2** O:OFF 糸切りせず
    - 1:ON 糸切り実行

機能設定 No. P143 途中返し縫い時の縫い速度を設定します。

1 4 3 設定可能範囲: 200~3000 [sti/min] < 10 sti/min >

|    | 機能設定 |       |       |                                                                                             |
|----|------|-------|-------|---------------------------------------------------------------------------------------------|
| 用途 | No.  | No.   | No.   | 出力機能                                                                                        |
|    | P139 | P141  | P142  |                                                                                             |
| 0  | 0    | 0または1 | 0または1 | 通常のタッチバックスイッチとして動作します。                                                                      |
| 0  | 1    | 0     | 0     | ペダル前踏み時にタッチバックスイッチを操作すると、機能設定 No.<br>P140 によって設定された縫い目数だけ返し縫いを行います。                         |
| ₿  | 1    | 1     | 0     | ミシン停止時でもペダル前踏み時でもタッチバックスイッチを操作すると、<br>機能設定 No. P140 によって設定された縫い目数だけ返し縫いを行います。               |
| 4  | 1    | 0     | 1     | ペダル前踏み時にタッチバックスイッチを操作すると、機能設定 No.<br>P140 によって設定された縫い目数だけを返し縫いを行った後、自動糸切<br>りを行います。         |
| 6  | 1    | 1     | 1     | ミシン停止時でもペダル前踏み時でもタッチバックスイッチを操作すると、<br>機能設定 No. P140によって設定された縫い目数だけ返し縫いを行った後、<br>自動糸切りを行います。 |

### 各設定状態による動作

● 通常の返し縫いタッチバックスイッチとして使用。

2 プリーツの補強縫い(押え縫い)として使用。(ミシン運転中だけ作動する。)

3 プリーツの補強縫い(押え縫い)として使用。(ミシン停止中でも作動する。)

- ④ 終り返し縫いの起動スイッチとして使用。(ペダル踏み返し糸切りの代わりとして使用。ミシン 運転中だけ作動する、立ちミシンとして使用時、特に有効。)
- ⑤ 終り返し縫いの起動スイッチとして使用。(ペダル踏み返し糸切りの代わりとして使用。ミシン 停止中でも回転中でも作動する、立ちミシンとして使用時、特に有効。)

### ⑨ ペダルカーブ選択機能(機能設定 No. P138)

ペダルの踏み込み量に対するミシン縫い速度のカーブの選択ができます。 インチング操作がやりにくい、ペダルの応答性が遅いなどを感じた場合に切り換えてください。

138 0:ペダルの踏み込みに対して、直線状に縫い速度が上がる。
 1:ペダルの踏み込みに対して、中間速の反応が遅くなる。
 2:ペダルの踏み込みに対して、中間速の反応が早くなる。

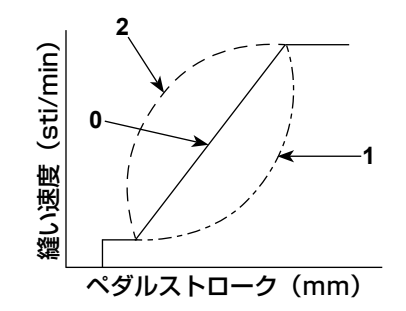

### 1 電源 ON 時の押え動作選択(機能設定 No. P136)

電源投入直後の針棒上位置動作と押えモーター原点検索動作を選択します。

136 0:針棒、押えモーター共に動作しない。(ペダル後ろ踏みで動作する。)
 1:針棒は自動で上位置へ、押えモーターは自動で原点検索した後に上昇する。
 2:針棒は自動で上位置へ、押えモーターは自動で原点検索した後に下降する。

### ① 糸切り後の半針スイッチ動作設定(機能設定 No. P118)

電源スイッチ ON 直後の上停止、および糸切り直後の上停止時に半針スイッチを押した場合のみ、 1 針動作を行います。

**1 1 8** 0:通常(すべて半針補正動作のみ)

1:上記の時のみ1針補正動作(上停止/上停止)をする。

### ② 糸切りカウンター(機能設定 No. P41)

P 4 1 糸切りカウンタの現在値を表示します。
 カウンタ値を表示したまま縫製が可能です。
 カウンタを0にリセットする場合は、半針補正キー (1) を押下します。

### 8. 本縫いミシンの返し縫いの縫い目合わせ

### ① 【縫い始め返し縫い】の縫い目を合わせるには(機能設定 No. P18, 19)

例)手順1:縫い始め返し縫いAおよびBの針数の設定=3
 手順2:通常速度でパターンを縫製する。
 手順3:縫い目が合っていない場合は、下記のように修正してください。

推奨事項:B区間の選択をする前に、A区間の縫い目合わせを選択します。

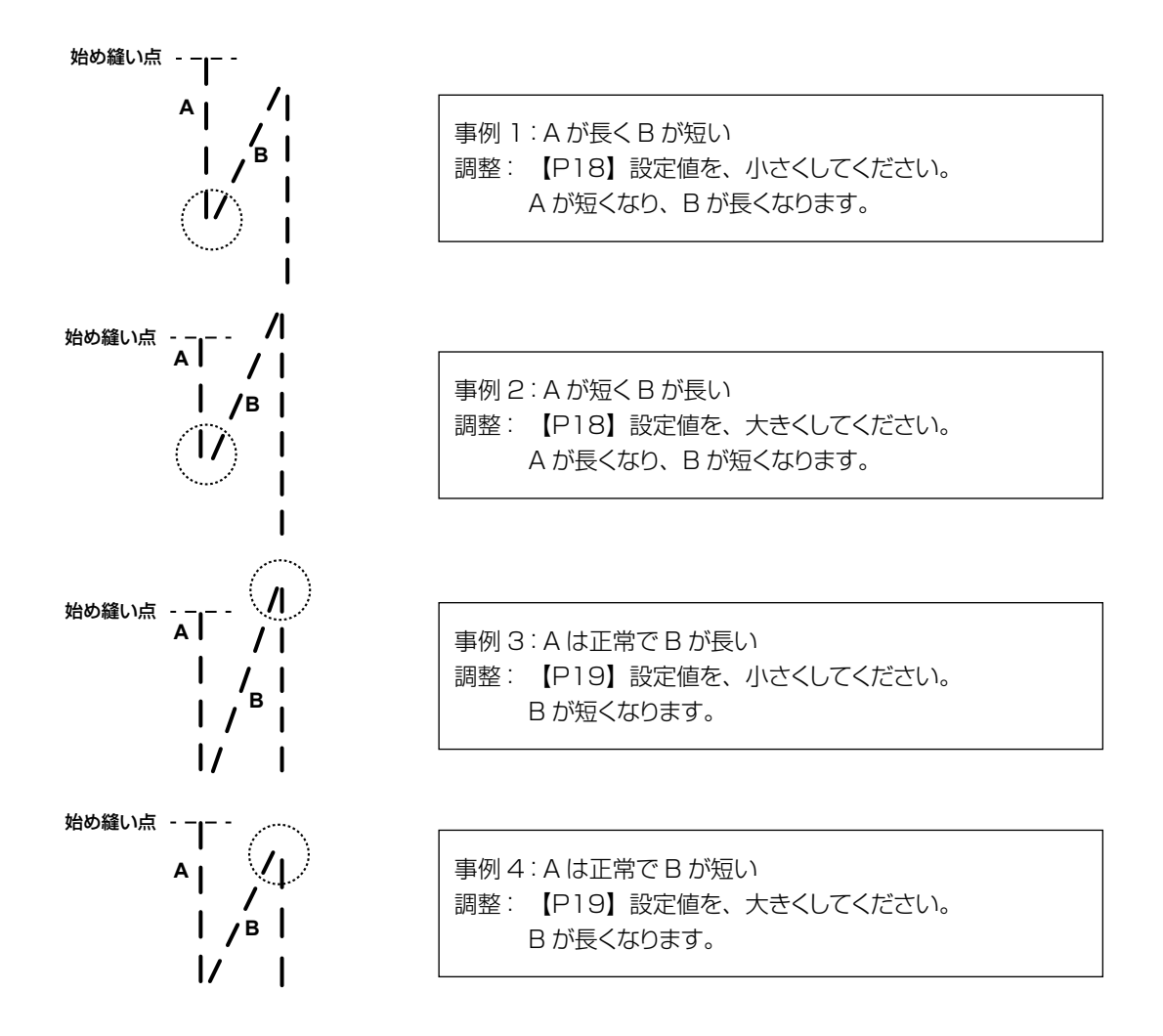

### ②【縫い終り返し縫い】の縫い目を合わせるには(機能設定 No. P25, 26, 77)

例) 手順1:縫い終り返し縫いCおよびDの針数の設定=3
 手順2:通常速度でパターンを縫製する。
 手順3:縫い目が合っていない場合は、下記のように修正してください。
 推奨事項:D区間の選択をする前に、C区間の縫い目調整を選択します。

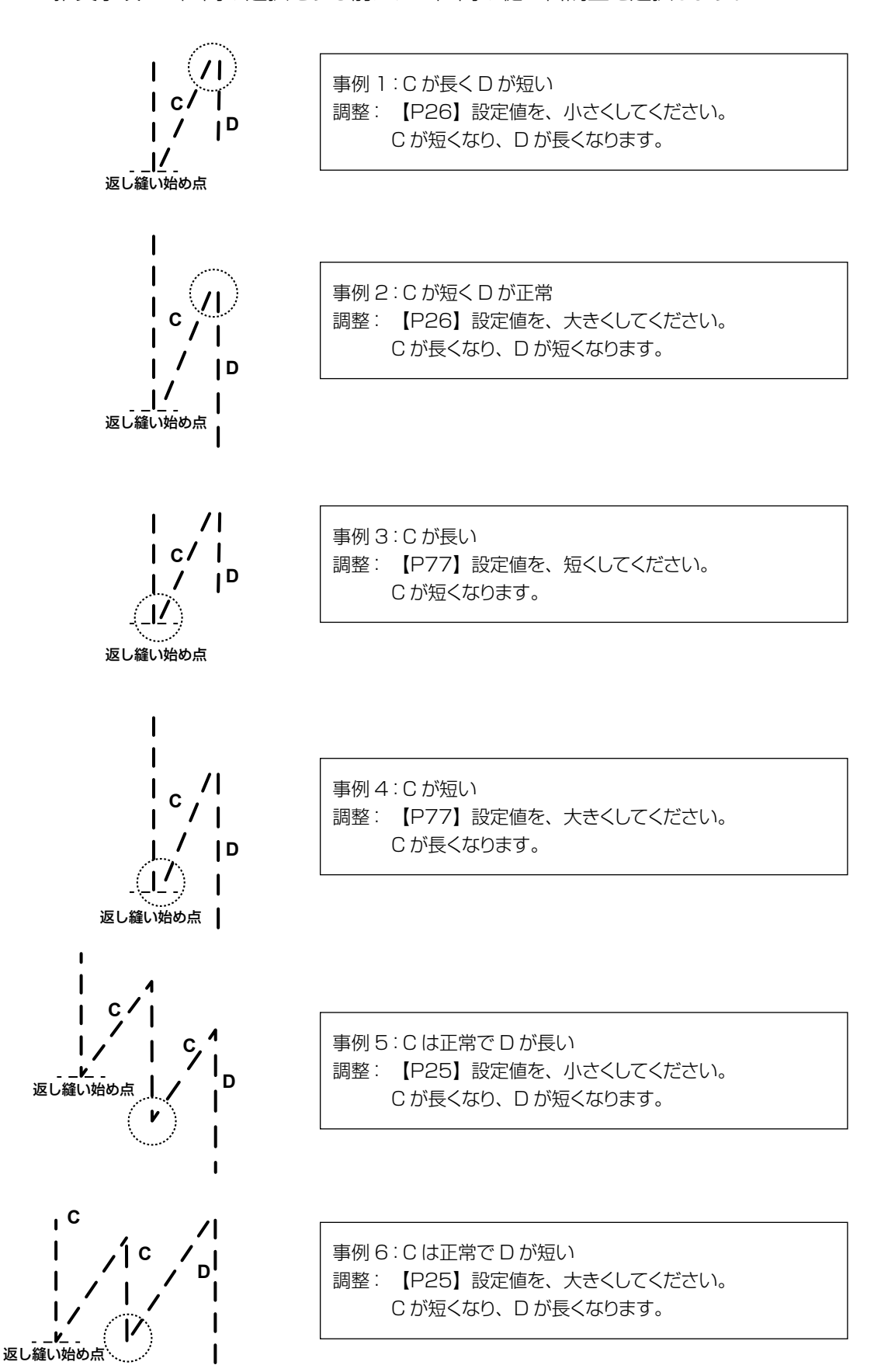

### ③【重ね縫い】の縫い目を合わせるには (機能設定 No. P32, 33)

例) 手順1:重ね縫いの針数 A=B=4 および重ね縫いの折返し数Dの設定=4
 手順2:通常速度でパターンを縫製する。
 手順3:縫い目が合っていない場合は、下記のように修正してください。

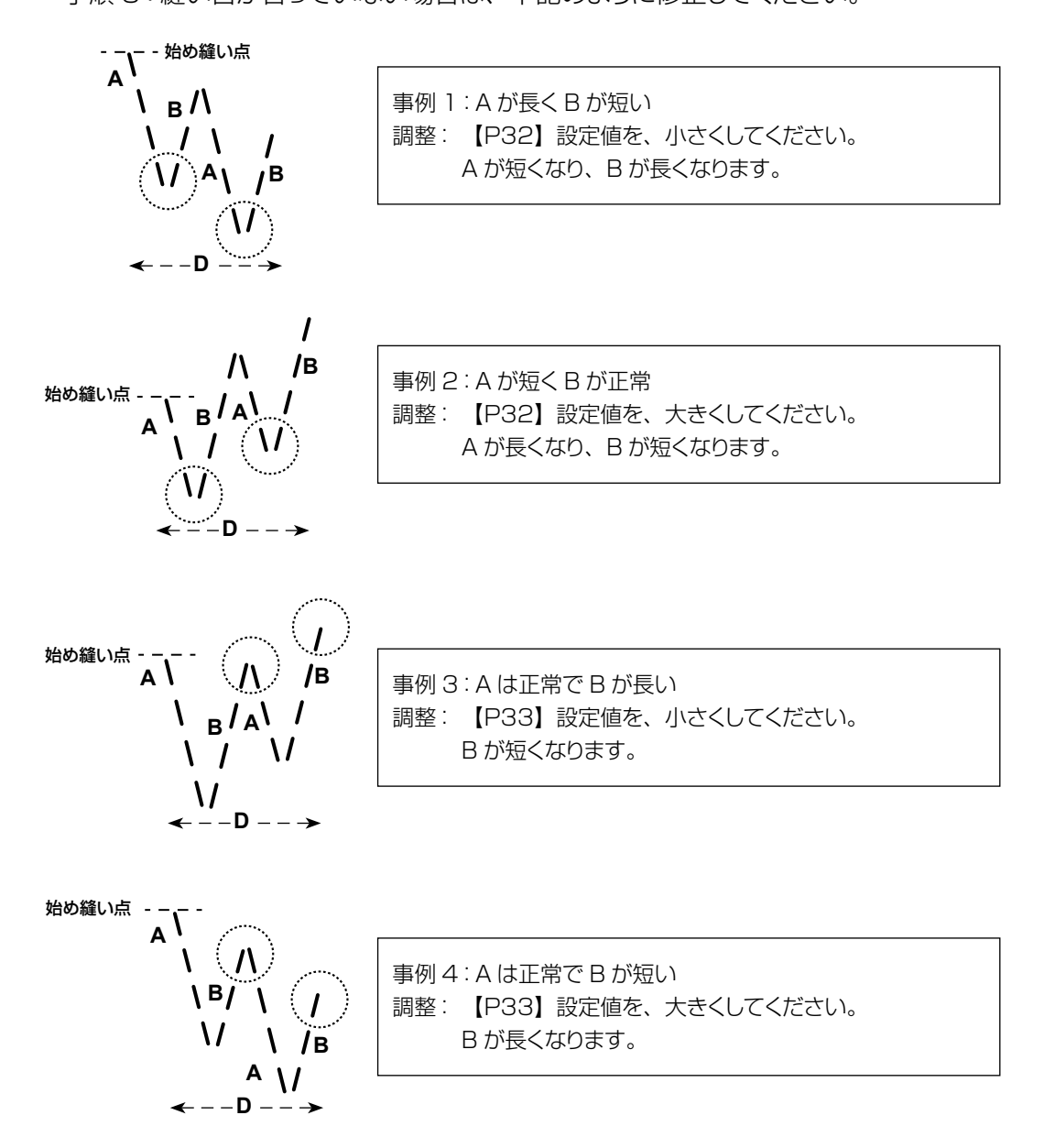

# 9. 頭部設定・データ初期化方法(工場出荷状態)

※ 本項目は、工場出荷時に調整済みです。

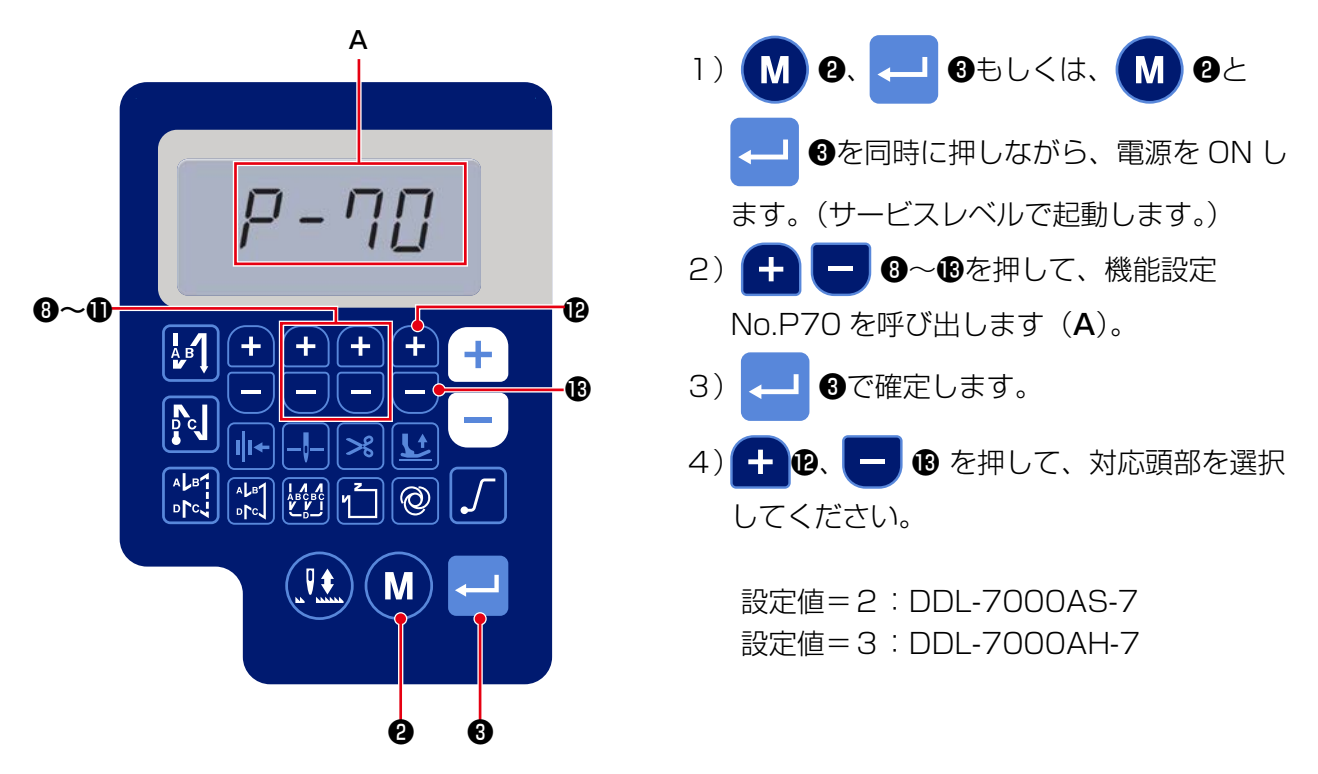

5) 🖵 🕄を押すとデータの初期化を行い、通常の縫製状態に戻ります。

- ※ データ初期化をしたい場合は、1度異なる頭部選択をしてから再度頭部選択を行ってください。 例)頭部選択が2の場合
  - P70 2を3にして → ③を押し、
     3を2にして → ③を押してください。

「機能設定 No. P113 ボビンカウンタ」×10 で設定した針数の縫製が終わると、ボビンカウントアップ画面を表示してボビン交換を知らせます。

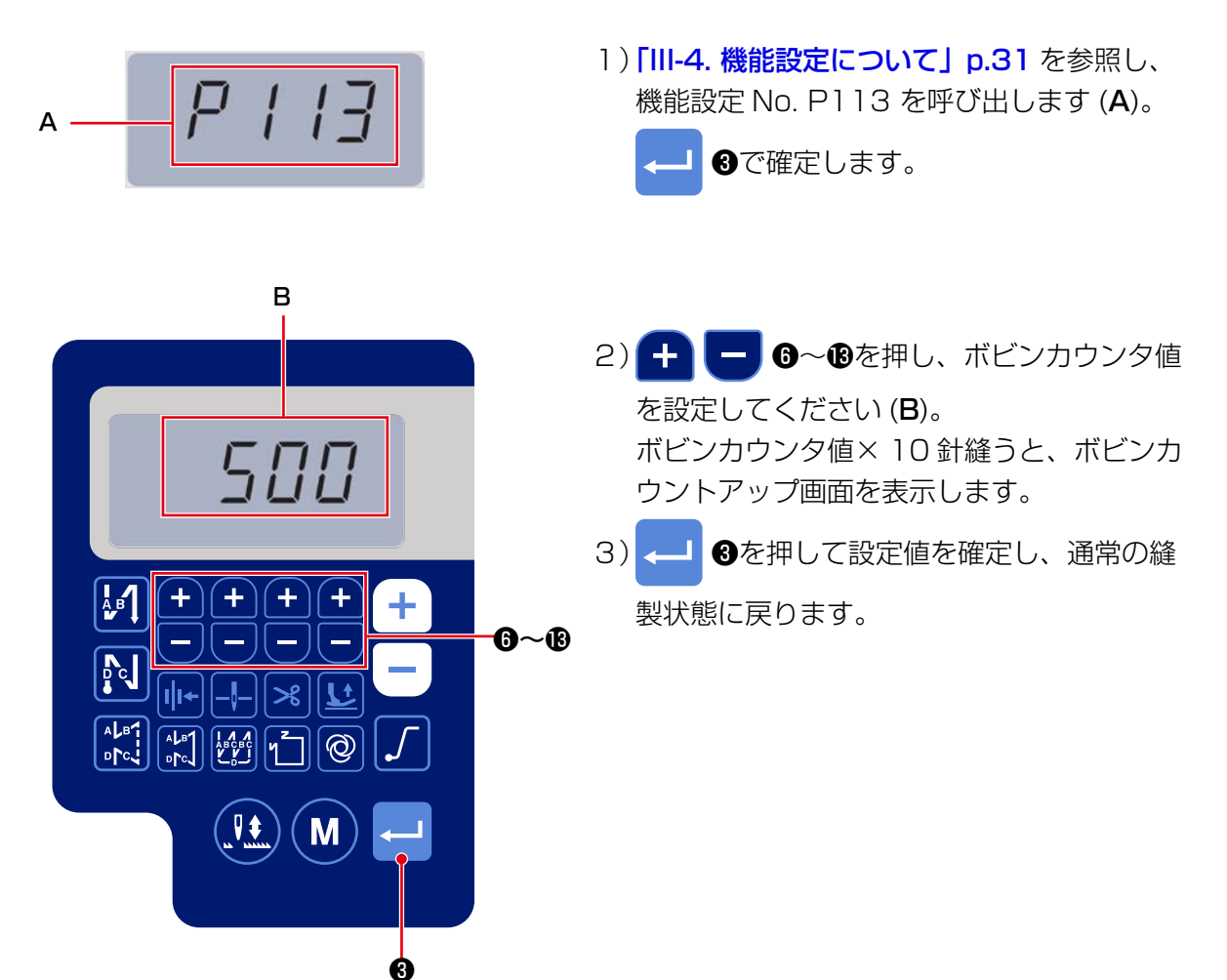

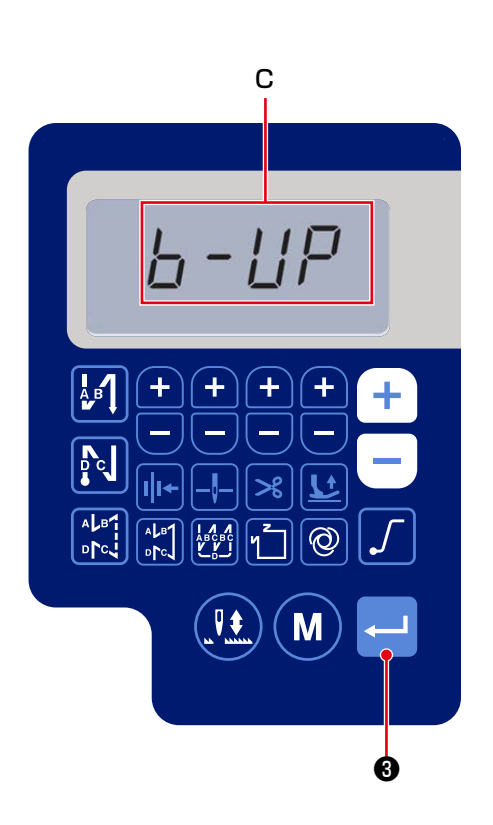

4) 縫製を行いボビンカウンタ値が "O" になると、 カウントアップ画面を表示します (**C**)。

▲ ③を押すと、ボビンカウンタ現在値を 「機能設定 No. P113 ボビンカウンタ」の値 に戻して、通常の縫製状態に戻ります。 11. 機能設定データの初期化

お客様が任意に変更した機能設定データを記憶しておき、その記憶したデータに戻すことができます。

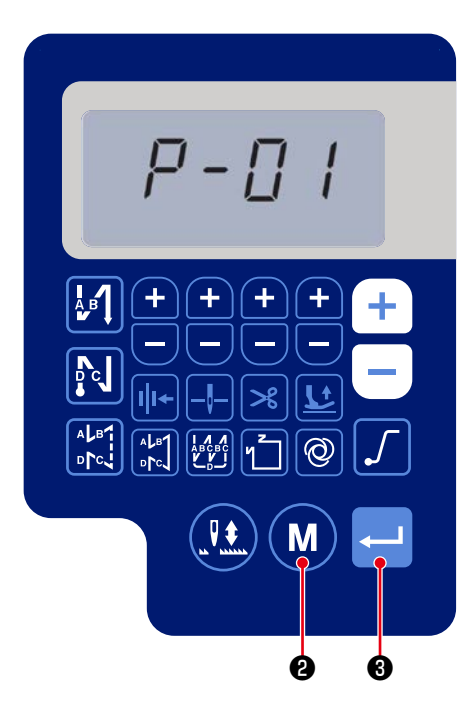

- 1)通常の縫製状態から M 2を押して、機能
   設定画面を表示します。
   「III-4. 機能設定について」 p.31 を参照し てください。
  - ← 3で確定します。
- ※ 選択する機能設定 No. はどの番号でも構いません。

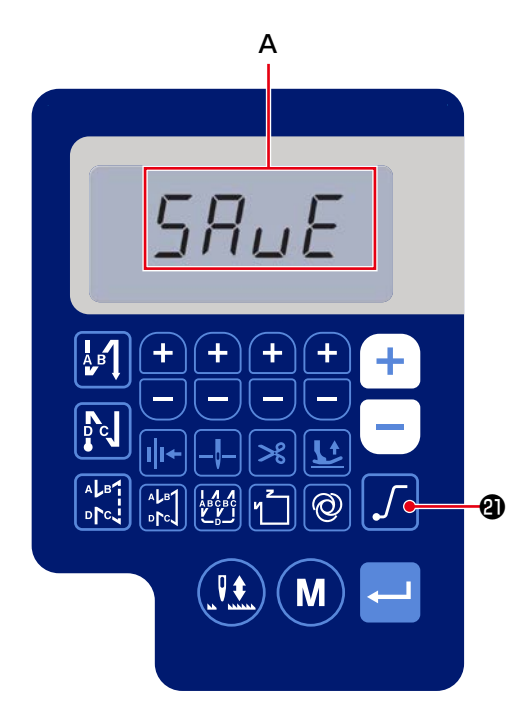

 2)機能設定データが操作できる画面で 2
 を3秒長押しすると、選択中の機能設定デー タを記憶して "SAVE" 画面を一瞬表示します (A)。

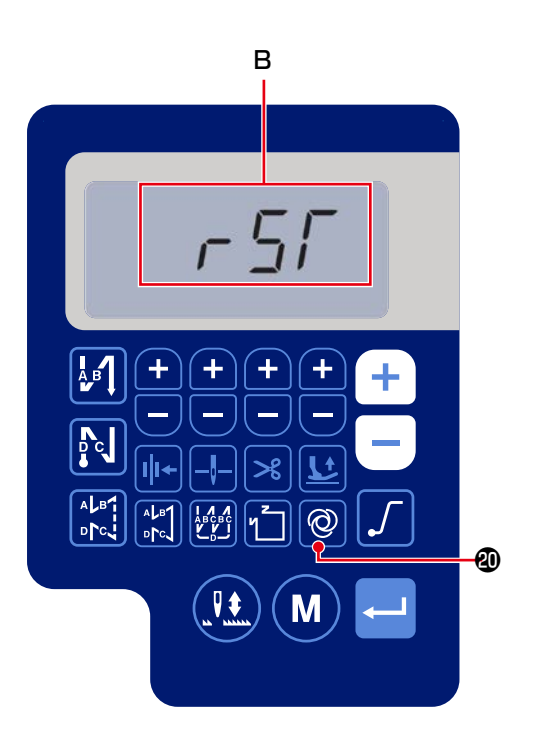

3)通常の縫製状態から 🥥 🛛 を3秒間長押し

すると、データ初期化確認画面を表示します (**B**)。

- 4) ・
   ③を押すと、1)と2)の操作で記
   憶した機能設定データにすべて初期化され、
   LCDの全画面表示(C)を一瞬表示してから
   通常の縫製状態に戻ります。
- 5) **2**を押すと、データ初期化はキャンセルされて、通常の縫製状態に戻ります。

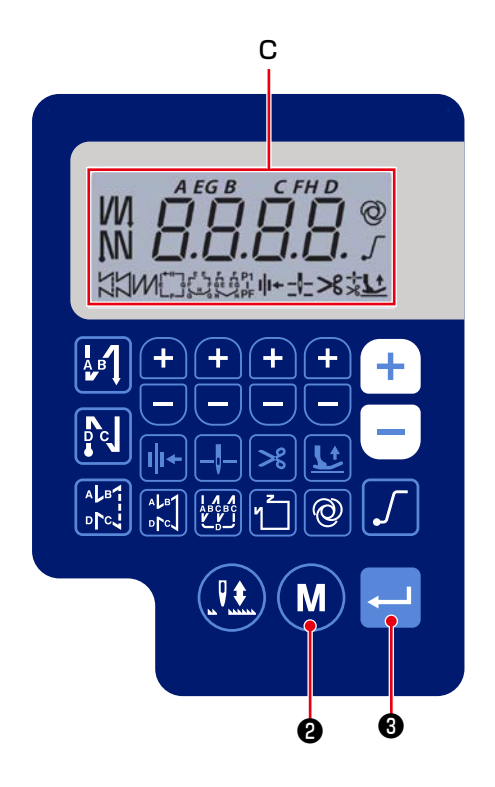

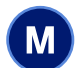

②を押して、機能設定を行う操作を、パスワードでロックすることができます。

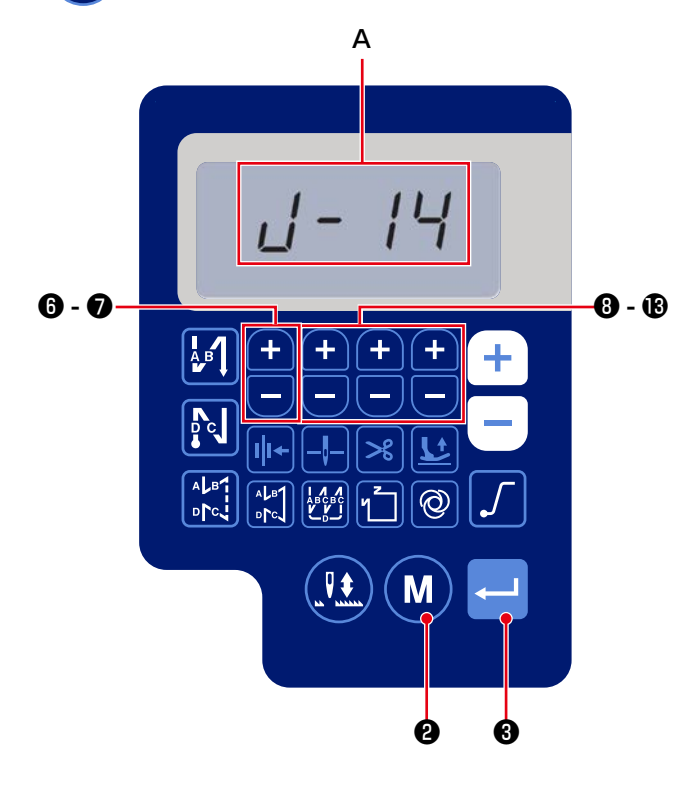

- 2、 3もしくは、 M
   2と M) 1) ❸を同時に押しながら、電源をONし ます。(サービスレベルで起動します) 2) + No.J14 を呼び出します(A)。 ┛ ❸で確定します。 3) 🗸 - 6~18を押して、4桁のパスワー 4) -ドを設定してください。 ■ 設定したパスワードは忘れないように必ず 記録しておいてください。
- 5) Sを押してパスワードを確定し、通常 の縫製状態に戻ります。
- 6) パスワードが "0000" 以外の場合、通常縫製状態で 2押すと、機能設定画面を表示する前にパスワード入力画面を表示します(B)。
- 7) **+ - ③**~**®**で、[機能設定 No.J14] に 設定した4桁のパスワードを入力してくださ い。
- 8) 
   ③を押すと機能設定画面を表示して、
   機能設定ができます。

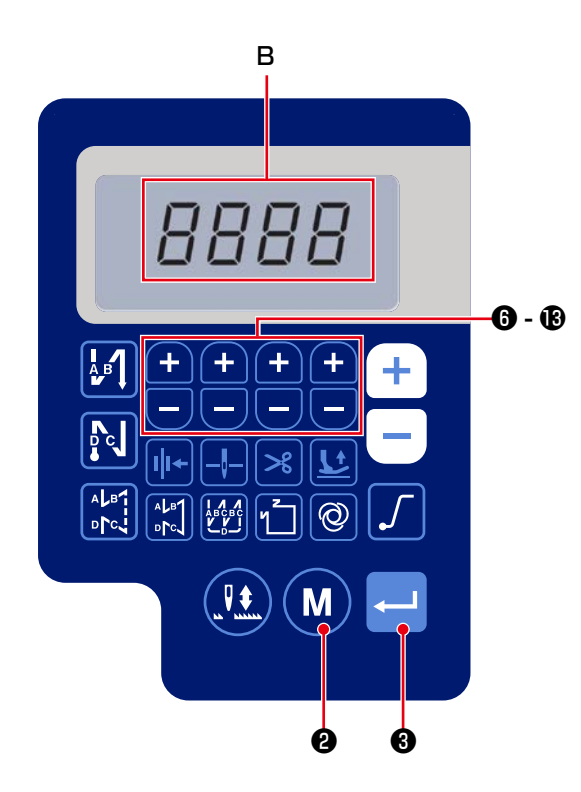

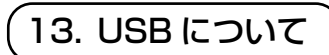

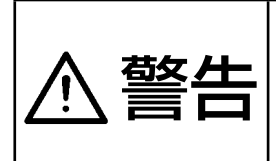

USB ポートに接続する装置は、下記定格以下の電流値の物をご使用ください。 定格を超える装置を接続すると、ミシン本体や接続された USB 機器の破損や誤動作を引き 起こす危険性があります。 USB ポート定格 電装ボックス側:USB ポート 最大 1A

[USB 挿入位置]

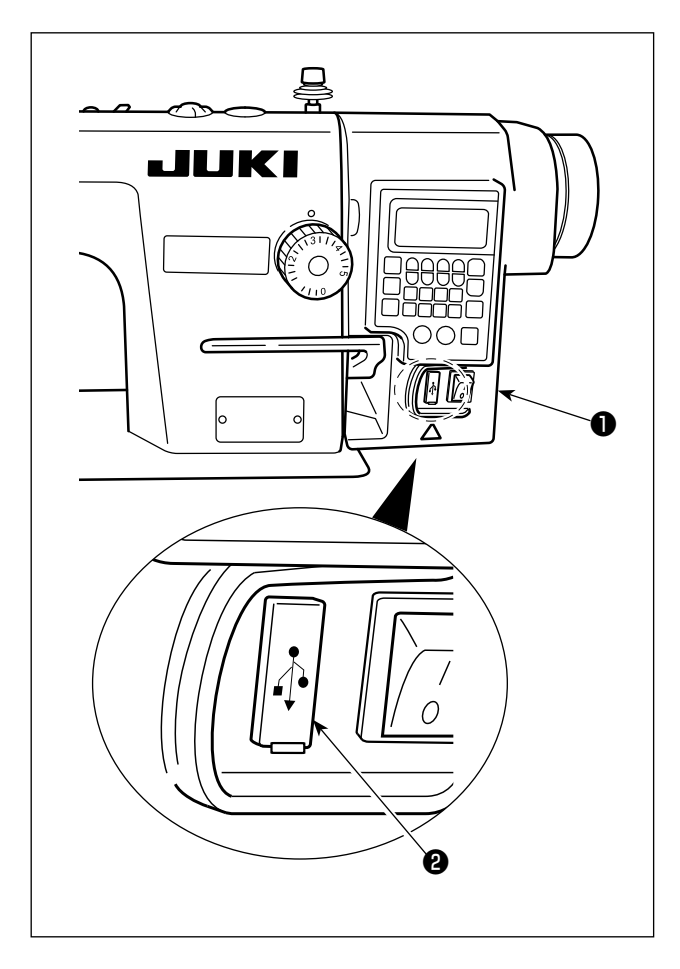

USB コネクタは電装ボックス●に装備しています。

USB を使用する場合は、コネクタカバー②を外してご使用ください。

※ USB を使用しない場合は、必ずコネクタカ バー②で蓋をしてください。

ほこり等が侵入すると故障の原因となります。

# 14. エラーコード一覧

| エラー番号 | 内容              | 対応方法                          |
|-------|-----------------|-------------------------------|
| E-01  | 高電圧エラー(320V 以上) | 電源を切り、電源電圧を確認してください。          |
| E-02  | 低電圧エラー(170V以下)  | 電源を切り、電源電圧を確認してください。          |
| E-03  | CPU 通信異常        | 電源を切り、操作パネルへのコネクタ接続およびケーブルを確認 |
| EO3P  |                 | してください。                       |
| E-05  | ペダル接続不良         | 電源を切り、ペダルへのコネクタ接続およびケーブルを確認して |
|       |                 | ください。                         |
| E-07  | 主軸モーター回転異常      | プーリーを回して主軸モーターがロックしていないかを確認して |
|       |                 | ください。                         |
|       |                 | モーターのエンコーダーケーブルとモーター電源ケーブルのコネ |
|       |                 | クタ接続を確認してください。                |
|       |                 | 電源電圧が正常か、縫い速度設定が高過ぎないかを確認してくだ |
|       |                 | さい。                           |
| E-08  | 返し縫いレバー操作時間超過   | 電源を切り、再度電源を入れ直してください。         |
| E-09  | エンコーダー Ζ 相検出異常  | 電源を切り、モーターのエンコーダーケーブルのコネクタ接続を |
| E-11  |                 | 確認してください。                     |
| E-10  | ソレノイド過電流        | 電源を切り、ソレノイドが故障していないか確認してください。 |
| E014  | エンコーダー AB 相検出異常 | 電源を切り、モーターのエンコーダーケーブルのコネクタ接続を |
|       |                 | 確認してください。                     |
| E015  | 主軸モーター過電流エラー    | 電源を切り、再度電源を入れ直してください。         |
| E017  | 頭部倒れエラー         | 頭部を起こしてから、再度電源を入れ直してください。     |
|       |                 | 頭部倒れスイッチが壊れていないかを確認してください。    |
| E020  | 主軸回転異常          | 電源を切り、主軸モーターのエンコーダーケーブルとモーター電 |
|       |                 | 源ケーブルのコネクタ接続を確認してください。        |